DIPLOMADO DE PROFUNDIZACION CISCO CCNP INFORME- PRUEBA DE HABILIDADES PRÁCTICA

# JUAN DANIEL CONTRERAS FERNÁNDEZ

UNIVERSIDAD NACIONAL ABIERTA Y A DISTANCIA - UNAD ESCUELA DE CIENCIAS BÁSICAS, TECNOLOGÍA E INGENIERÍA – ECBTI INGENIERÍA ELECTRONICA BOGOTA 2022 DIPLOMADO DE PROFUNDIZACION CISCO CCNP INFORME- PRUEBA DE HABILIDADES PRÁCTICA

JUAN DANIEL CONTRERAS FERNÁNDEZ

Diplomado de opción de grado presentado para optar el título de INGENIERO ELECTRONICO

TUTOR:

JUAN ESTEBAN TAPIAS

UNIVERSIDAD NACIONAL ABIERTA Y A DISTANCIA - UNAD ESCUELA DE CIENCIAS BÁSICAS, TECNOLOGÍA E INGENIERÍA – ECBTI INGENIERÍA ELECTRONICA BOGOTA 2022

NOTA DE ACEPTACIÓN

Firma del presidente del Jurado

Firma del Jurado

Firma del Jurado

Bogotá, 18 de noviembre de 2022

## DEDICATORIA

Dedicado a mi madre como motor y el apoyo moral para sacar adelante este logro personal. A mis amigos por brindarme el apoyo y percepción en diferentes situaciones para seguir adelante.

#### AGRADECIMIENTOS

Todo esto ha sido parte de un proceso único en cada ser humano en el cual se presentaron muchos altibajos, los cuales son los que definen a la persona, al individuo y al ser humano.

Este esfuerzo en todos los aspectos que componen este camino llamado vida, extiendo un eterno agradecimiento a mi madre y mis amigos, que de manera incondicional estuvieron en todo momento para cumplir a cabalidad este proyecto. También al cuerpo docente y directivas de la universidad abierta y a distancia UNAD, que por su calidad humana y siempre con la prioridad de motivar el aprendizaje constante fuera de los estándares para que proyectemos y traigamos a la realidad nuestro plan de vida.

# TABLA DE CONTENIDOS

| Contenido<br>GLOSARIO  | 7 |
|------------------------|---|
| RESUMEN                |   |
| INTRODUCCION           |   |
| OBJETIVO PRINCIPAL     |   |
| OBEJETIVOS ESPECIFICOS |   |
| DESARROLLO ESCENARIO 1 |   |
| DESARROLLO ESCENARIO 2 |   |
| CONCLUSIONES           |   |
| BIBLIOGRAFÍA           |   |

#### GLOSARIO

OSPF: Se denomina como un Internal Gateway Protocol (IGP) que se utiliza para la distribución de datos de información del ruteo, vinculado para un solo sistema autónomo de redes según su diseño y complejidad en determinado proyecto.

GRE: La encapsulación de enrutamiento genérico, o GRE, es un protocolo para encapsular paquetes de datos que utilizan un protocolo de enrutamiento dentro de los paquetes de otro protocolo. "Encapsular" significa envolver un paquete de datos dentro de otro paquete de datos, como poner una caja dentro de otra caja. GRE es una forma de establecer una conexión directa punto a punto a través de una red, con el fin de simplificar las conexiones entre redes distintas. Funciona con una variedad de protocolos de la capa de red.

ETHERCHANNEL: Es una tecnología desarrollada por Cisco con estándares 802.3 full-duplex Fast Ethernet. Su propósito es la agrupación lógica de diversos enlaces físicos de Ethernet, esta agrupación posee un único enlace donde suma la velocidad nominal los puertos físico Ethernet que está utilizando y de esta manera permite obtener un enlace troncal de alta velocidad.

PAgP: Realiza intercambios de paquetes de datos entre switch por medio de enlaces que están configurados para este fin. Si se busca formar el EtherChannel se tiene que tener en cuenta que su configuración debe ser idéntica en los dos puertos para evitar conflictos.

7

#### RESUMEN

El contenido referente hace referencia a los laboratorios de redes de comunicaciones CISCO CCNP que comprende equipos electrónicos para la comunicación de redes de internet y se prioriza la temática en realizar, analizar la conexión, conmutación de elementos, el enrutamiento de las topologías de red para su conectividad, configuración y diseño de sistemas de redes de comunicación de internet priorizados para empresas. Estos laboratorios se realizan de forma simulada utilizando el software GNS3 y Packet Tracer, de esta manera las actividades se dividen en dos escenarios:

El primer escenario tiene como objetivo completar la configuración de la red para que haya accesibilidad completa de extremo a extremo, para que los hosts tengan soporte de puerta de enlace predeterminada confiable y para que los protocolos de administración estén operativos dentro de la parte de "Red de la empresa" de la topología.

Para el segundo escenario se debe realizar la configuración de los protocolos de enrutamiento IPv4 e IPv6. Al final de esta parte, la red debe estar completamente convergente. Los pings de IPv4 e IPv6 a la interfaz Loopback 0 desde D1 y D2 deberían ser exitosos.

Palabras Clave: CISCO, CCNP, Conmutación, Enrutamiento, Redes, Electrónica.

### ABSTRACT

The reference content refers to the CISCO CCNP communications network laboratories, which includes electronic equipment for the communication of internet networks and prioritizes the subject of making and analyzing the connection, switching of elements, the routing of network topologies for their connectivity, configuration and design of prioritized internet communication network systems for companies. These laboratories are carried out in a simulated way using GNS3 software and Packet Tracer, in this way the activities are divided into two scenarios:

The first scenario aims to complete the configuration of the network so that there is full end-to-end reachability, so that the hosts have reliable default gateway support, and so that the management protocols are operational within the "Network" part. of the company" of the topology.

For the second scenario, the configuration of the IPv4 and IPv6 routing protocols must be carried out. By the end of this part, the network should be fully converged. IPv4 and IPv6 pings to the Loopback 0 interface from D1 and D2 should be successful.

Keywords: CISCO, CCNP, Routing, Switching, Networking, Electronics.

#### INTRODUCCION

En la presente sustentación se pretende dar práctica a los laboratorios propuestos de red de comunicación utilizando simuladores de entorno para redes de comunicación utilizando simuladores específicos para su práctica empleando routers para conectar varias redes y switches para conectar varios dispositivos de la misma red. En base a esto se pretende conocer y tomar en práctica este tipo de tecnologías de comunicación para el uso de la Internet que es primordial en un mundo interconectado.

Para el primer escenario se fundamentan los protocolos de comunicación OSPF y EIGRP que tiene su utilidad en redes de comunicación en empresas. Para esta práctica se busca demostrar y analizar la retribución alterna que ofrecen estos dos protocolos con las diferentes configuraciones posibles, la arquitectura de diseño y la posterior verificación a través del simulador GNS3 que ofrece diferentes herramientas para dicho propósito.

En el segundo escenario se busca planificar redes inalámbricas, de acceso remoto y sitio a sitio seguras mediante el análisis de escenarios simulados de infraestructuras de red empresariales para la aplicación de servicios de autenticación, roaming y localización. Despues de esto, se necesita diseñar soluciones de red escalables mediante la configuración básica y avanzada de protocolos de enrutamiento para la implementación de servicios IP con calidad de servicio en ambientes de red empresariales LAN y WAN.

10

## **OBJETIVO PRINCIPAL**

A partir de las distintas propuestas planteadas, se debe realizar una evaluación y análisis sobre los diferentes protocolos de redes de comunicación utilizando software para la simulación de redes de internet, enfatizando la configuración de parámetros de los protocolos y realizando las distintas pruebas para la conexión de routers y switches en diferentes escenarios establecidos. De esta manera al final se realizan las pruebas de funcionamiento y de diagnóstico de conexión de los diferentes dispositivos de comunicación.

### **OBEJETIVOS ESPECIFICOS**

- Leer la propuesta planteada de la actividad.
- Analizar detenidamente los diferentes escenarios planteados
- Seleccionar el simulador de redes más adecuado para realizar la actividad.
- Analizar los diferentes parámetros de los protocolos de comunicación.
- Hacer las diferentes configuraciones con sus respectivas pruebas de diagnóstico.

## **DESARROLLO ESCENARIO 1**

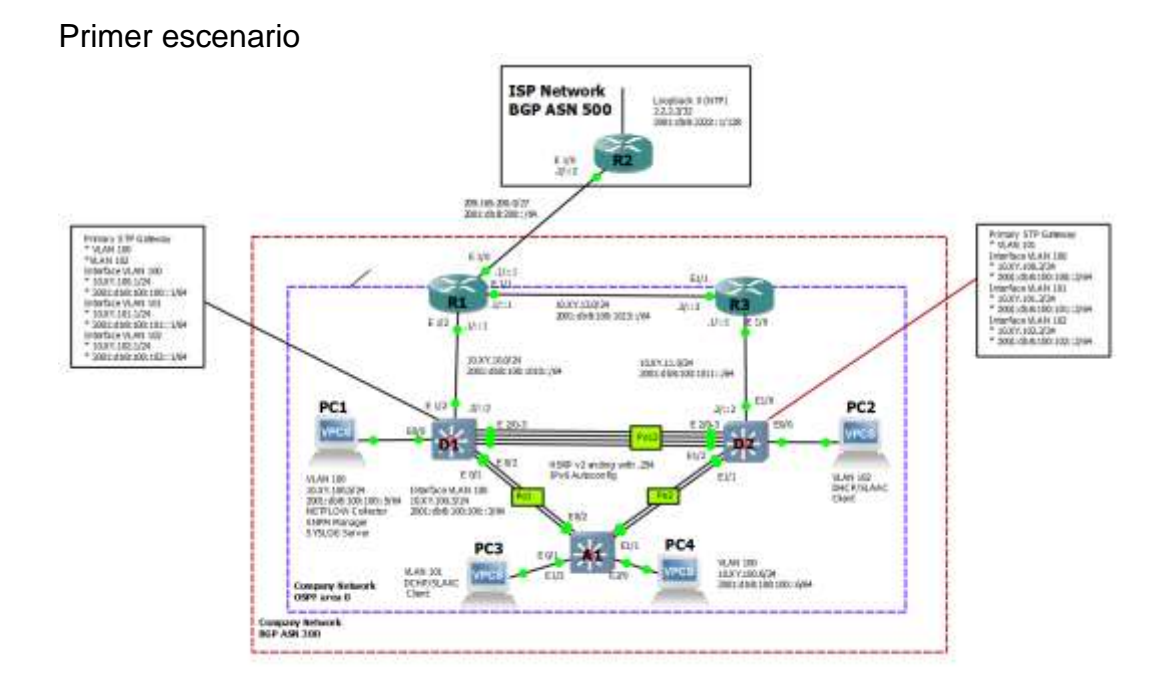

## DESARROLLO DE LA ACTIVIDAD

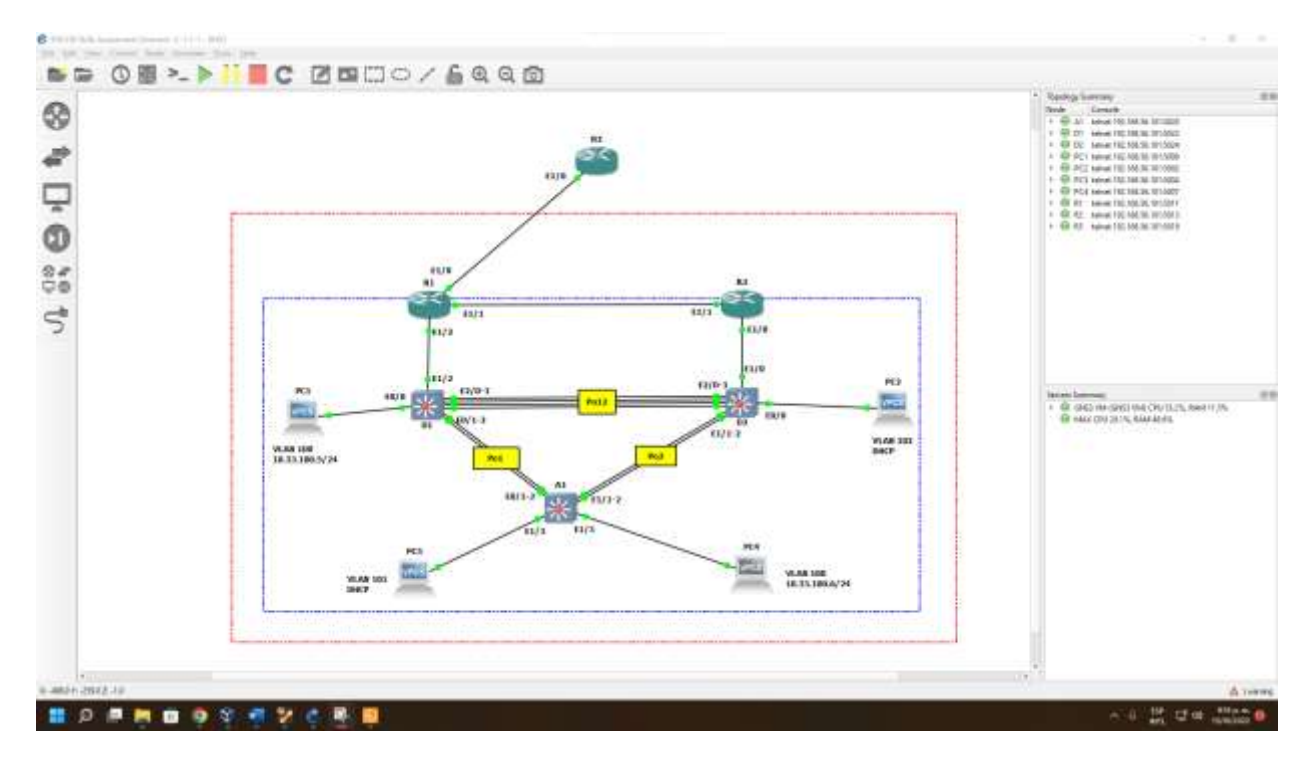

Para el desarrollo de este escenario se utiliza el simulador de red GNS3, el cual ofrece diferentes herramientas para evaluar e implementar la simulación de diferentes proyectos de redes de comunicación. Para realizan dicha actividad se procede a efectuar la configuración de cinco routers con los diferentes protocolos de enrutamiento y las distintas interfaces de red.

Se realiza la configuración inicial donde se asignan los nombres a los routers disponibles, la interface con sus direcciones de ruta de los protocolos, con lo cual se plasma el código con los diferentes comandos para la configuración.

Como primera parte se inicializan los dispositivos de cada uno de los routers. Esto se inicia en el entorno de usuario del simulador donde comúnmente aparece en la primera línea el comando Router>, de esta manera podremos ingresar al modo privilegiado con el comando "enable" y luego cambia el comando de inicio a Router #. En este caso el simulador GNS3 el entorno de inicio se inicia automáticamente en modo privilegiado y con ello podremos realizar las modificaciones pertinentes con los comandos prestablecidos, como se especifica de la siguiente manera:

#### Router>

Router>enable // modo privilegiado

Router#

Después se realiza la configuración del terminal con el comando "conf t" y podremos realizar con el comando "hostname" el cambio de nombre de los cinco routers:

confi t //configuración de la terminal

hostname R1 // asigna el nombre de router

R1#

Con la utilización del comando "ip domain-lookup" se activa la configuración para realizar búsquedas de DNS para nombres de host y en este caso se realizó la des habilitación del DNS como "no ip domain-lookup" con la pretensión de no comunicarse con ningún servidor DNS en el momento de realizar búsquedas.

no ip domain-lookup

line con 0

Después se utiliza el comando "logging synchronous — line" el cual realiza el control de la impresión de mansajes de registro que se encuentra en la terminal del usuario. El comando funciona enviando una orden al enrutador, realizando pausas hasta que el actual comando de usuario con su salida se complete antes de que el mensaje de registro se presente eventualmente. Y como siguiente instrucción se utiliza el comando "exec-timeout" para realizar la configuración del tiempo de espera en la sesión inactiva del puerto de la terminal virtual o de la consola:

logging synchronous

exec-timeout 0 0

exit

#### Router R1

hostname R1 ipv6 unicast-routing no ip domain lookup banner motd # R1, ENCOR Skills Assessment# line con 0 exec-timeout 0 0 logging synchronous exit interface e1/0 ip address 209.165.200.225 255.255.255.224 ipv6 address fe80::1:1 link-local ipv6 address 2001:db8:200::1/64 no shutdown exit interface e1/2 ip address 10.33.10.1 255.255.255.0 ipv6 address fe80::1:2 link-local ipv6 address 2001:db8:100:1010::1/64 no shutdown exit interface e1/1 ip address 10.33.13.1 255.255.255.0 ipv6 address fe80::1:3 link-local ipv6 address 2001:db8:100:1013::1/64

no shutdown

#### exit

| R1                                                                                                    | _                 |                    | $\times$  |
|----------------------------------------------------------------------------------------------------|-------------------|--------------------|-----------|
| % Invalid input detected at '^' marker.                                                                                                    |                   |                    |           |
| R1#enable<br>R1#config terminal<br>Enter configuration commands, one per line . End with CNTU (7                                                                                                    |                   |                    |           |
| R1(config)#hostname R1<br>R1(config)#hostname R1<br>R1(config)#ipv6 unicast-routing                                                                                                    |                   |                    |           |
| R1(config)#no ip domain lookup<br>R1(config)#banner motd # R1, ENCOR Skills Assessment#<br>R1(config)#line con 0                                                                                      |                   |                    |           |
| R1(config-line)#exec-timeout 0 0<br>R1(config-line)#logging synchronous<br>R1(config-line)#evit                                                                                                    |                   |                    |           |
| R1(config)#interface e1/0<br>R1(config)#interface e1/0<br>R1(config-if)#ip address 209.165.200.225 255.255.255.224                                                                                    |                   |                    |           |
| Rl(config-if)#ipv6 address fe80::1:1 link-local<br>Rl(config-if)#ipv6 address 2001:db8:200::1/64<br>Rl(config-if)#no shutdown                                                                         |                   |                    |           |
| R1(config-if)#exit<br>R1(config)#interface e1/2<br>R1(config-if)#in_address_10.XY.10.1_255.255.255.0                                                                                                  |                   |                    |           |
| *Oct 11 23:16:13.139: %LINK-3-UPDOWN: Interface Ethernet1/0, cha<br>*Oct 11 23:16:14.139: %LINEPROTO-5-UPDOWN: Line protocol on Interface to up                                                       | anged s<br>erface | tate to<br>Etherne | up<br>t1/ |
| R1(config-if)#ip address 10.33.10.1 255.255.255.0<br>R1(config-if)#ipv6 address fe80::1:2 link-local<br>R1(config-if)#ipv6 address 2001:db8:100:1010::1/64<br>R1(config-if)#no shutdown               |                   |                    |           |
| R1(config-if)#<br>*Oct 11 23:20:46.391: %LINK-3-UPDOWN: Interface Ethernet1/2, ch<br>*Oct 11 23:20:47.415: %LINEPROTO-5-UPDOWN: Line protocol on Inte<br>2, changed state to up<br>R1(config-if)#exit | anged s<br>erface | tate to<br>Etherne | up<br>t1/ |
| R1(config)#interface e1/1<br>R1(config-if)#ip address 10.33.13.1 255.255.255.0<br>R1(config-if)#ipv6 address fe80::1:3 link-local<br>R1(config-if)#ipv6 address 2001:db8:100:1013::1/64               |                   |                    |           |
| R1(config-if)#<br>R1(config-if)#<br>*Oct 11 23:22:11 783: %IINK-3-UPDOWN: Interface Ethernet1/1. ch                                                                                                   | anged s           | tate to            | un        |
| *Oct 11 23:22:12.799: %LINEPROTO-5-UPDOWN: Line protocol on Inte<br>1, changed state to up<br>R1(config-if)#exit                                                                                      | erface            | Etherne            | t1/       |
| R1(config)#<br>*Oct 11 23:22:30.343: %CDP-4-DUPLEX_MISMATCH: duplex mismatch d<br>rnet1/2 (not half duplex), with IOU1 Ethernet1/2 (half duplex).<br>R1(config)#                                      | iscover           | ed on E            | the       |
| ^ ᆗ <sup>ESP</sup> 대 C                                                                                                    | か) 6:2<br>か) 11/1 | 23 p. m.<br>0/2022 | 2         |

## **Router R2**

hostname R2 ipv6 unicast-routing no ip domain lookup banner motd # R2, ENCOR Skills Assessment# line con 0 exec-timeout 0 0 logging synchronous exit

interface e1/0 ip address 209.165.200.226 255.255.255.224 ipv6 address fe80::2:1 link-local ipv6 address 2001:db8:200::2/64 no shutdown exit interface Loopback 0 ip address 2.2.2.2 255.255.255.255 ipv6 address fe80::2:3 link-local ipv6 address 2001:db8:2222::1/128 no shutdown exit

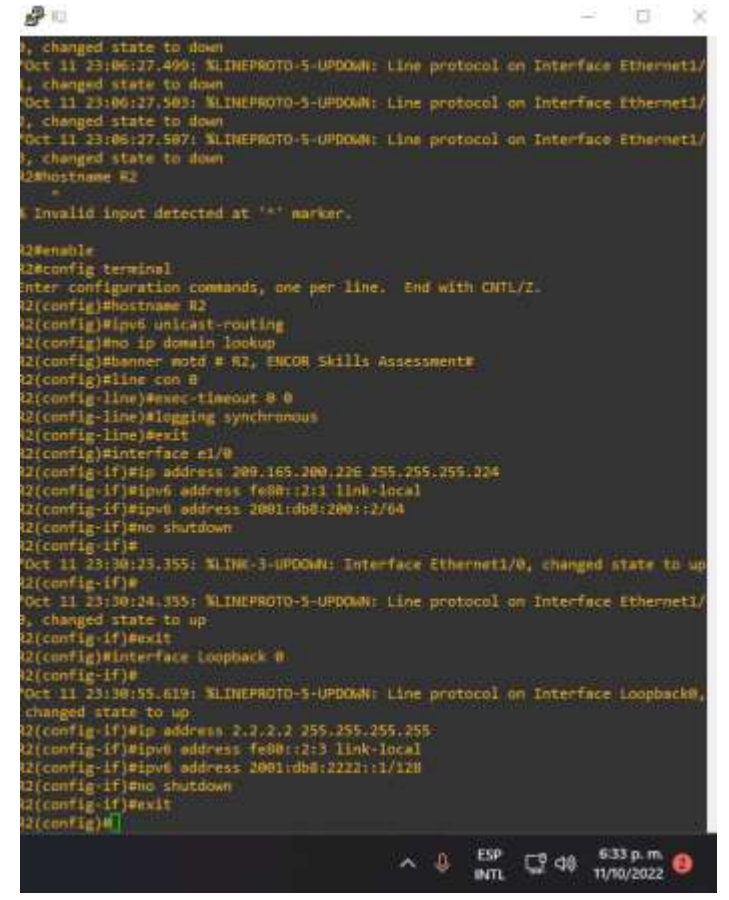

**Router R3** 

hostname R3 ipv6 unicast-routing no ip domain lookup banner motd # R3, ENCOR Skills Assessment# line con 0 exec-timeout 0 0 logging synchronous exit interface e1/0 ip address 10.33.11.1 255.255.255.0 ipv6 address fe80::3:2 link-local ipv6 address 2001:db8:100:1011::1/64 no shutdown exit interface e1/1 ip address 10.33.13.3 255.255.255.0 ipv6 address fe80::3:3 link-local ipv6 address 2001:db8:100:1010::2/64 no shutdown exit

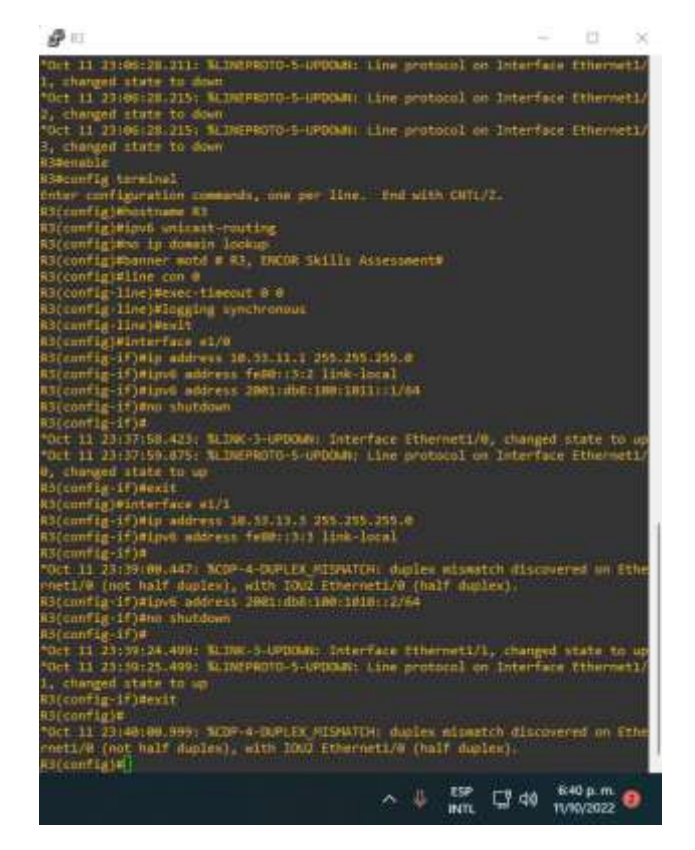

Una vez terminamos esta configuración inicial, procedemos a configurar los switch para crear las VLAN solicitadas: VLAN 100 que será la que maneje el tema de comunicación con el servidor y mas adelante se reforzara la seguridad de la misma, mientras que VLAN 101 y VLAN 102 tendrán comunicación entre sí, y permitirán su configuración por DHCP, como se puede observar en la figura 3. Es importante tener en cuenta que también se definen los puertos y rangos de IP que se van a usar junto con su correspondiente mascara y Gateway.

#### Switch D1

hostname D1 ip routing ipv6 unicast-routing no ip domain lookup banner motd # D1, ENCOR Skills Assessment# line con 0 exec-timeout 0 0 logging synchronous exit vlan 100 name Management exit vlan 101 name UserGroupA exit vlan 102 name UserGroupB exit vlan 999 name NATIVE exit interface e1/2 no switchport ip address 10.33.10.2 255.255.255.0 ipv6 address fe80::d1:1 link-local

ipv6 address 2001:db8:100:1010::2/64 no shutdown exit interface vlan 100 ip address 10.33.100.1 255.255.255.0 ipv6 address fe80::d1:2 link-local ipv6 address 2001:db8:100:100::1/64 no shutdown exit interface vlan 101 ip address 10.33.101.1 255.255.255.0 ipv6 address fe80::d1:3 link-local ipv6 address 2001:db8:100:101::1/64 no shutdown exit interface vlan 102 ip address 10.33.102.1 255.255.255.0 ipv6 address fe80::d1:4 link-local ipv6 address 2001:db8:100:102::1/64 no shutdown exit ip dhcp excluded-address 10.33.101.1 10.33.101.109 ip dhcp excluded-address 10.33.101.141 10.33.101.254 ip dhcp excluded-address 10.33.102.1 10.33.102.109 ip dhcp excluded-address 10.33.102.141 10.33.102.254 ip dhcp pool VLAN-101 network 10.33.101.0 255.255.255.0 default-router 10.33.101.254 exit ip dhcp pool VLAN-102 network 10.33.102.0 255.255.255.0 default-router 10.33.102.254 exit interface range e0/0-3,e1/0-1,e1/3,e2/0-3,e3/0-3 shutdown exit

|                                                                                                    | <br> | 1.4 | 1 |
|----------------------------------------------------------------------------------------------------|------|-----|---|
| ort 11 23:44(21,135) 3000-4-000125_00594TCM daplex wisearch discovered on Ethe                                                                                                    |      |     |   |
| net1/I (not full duplax); with MI finement1/I (full duplax);                                                                                                    |      |     |   |
| 0014e-nable                                                                                                    |      |     |   |
| macoffig terminal                                                                                                    |      |     |   |
| they configuration commands, one pay line, and with CATE/2.                                                                                                    |      |     |   |
| AND CONTAGOR                                                                                                    |      |     |   |
| et1/2 (not full duplex), with #1 ftherset1/2 (full duplex) hostname 01                                                                                                    |      |     |   |
| MI(config)electrone 01                                                                                                    |      |     |   |
| Contraction united                                                                                                    |      |     |   |
| (Config)e                                                                                                    |      |     |   |
| het 11 23:48:18.des: MCDP-4-DDPLEX HESWATCH: support sizeaters discovered on Ethe                                                                                                    |      |     |   |
| (confighting to domination of                                                                                                    |      |     |   |
| (config)#barner wote # D1, fMCC# 14111: Assessment#                                                                                                    |      |     |   |
| ((config))                                                                                                    |      |     |   |
| et 11 22:44:04.100: MUP-4-DUP-IX HUBATCH: dapley situation discovered on Film                                                                                                    |      |     |   |
| (config)))in con 0                                                                                                    |      |     |   |
| (Convig-line)West-timenat 0 0                                                                                                    |      |     |   |
| (config-lies)Wigging (inclusion)                                                                                                    |      |     |   |
| wt1/2 (not full duplex), with #1 fthermet1/2 (full modes).                                                                                                    |      |     |   |
| (config-line)#ealt                                                                                                    |      |     |   |
| (contan)#viam 400                                                                                                    |      |     |   |
| let 11 23:59:53.584: KOP-4-DEPLEX HISHATCH: duplex minuten discovered on Film                                                                                                    |      |     |   |
| eti/1 (not full deplex), with all Ethernet1/1 (full maskes).                                                                                                    |      |     |   |
| (config-vlan)mone Management                                                                                                    |      |     |   |
| Config-Vin)Hesit                                                                                                    |      |     |   |
| Eccont (gry Lan) t                                                                                                    |      |     |   |
| (config-vlan)#                                                                                                    |      |     |   |
| Act of The Mail of the Act of the Act of the |      |     |   |
| Lecont Le-vian Interferenza                                                                                                    |      |     |   |
| L(config-vian)#exit                                                                                                    |      |     |   |
| Contragio                                                                                                    |      |     |   |
| ert/2 (and full diples), with al intervent/2 (full sigles).                                                                                                    |      |     |   |
| (configue)                                                                                                    |      |     |   |
| will address the state at the state of the state of the s |      |     |   |
| (config)#view 102                                                                                                    |      |     |   |
| (config sim)*                                                                                                    |      |     |   |
| art 11 11/54/26.0621 KDP-4-DPUT HTDUTCH dates structur discovered on the                                                                                                    |      |     |   |
| wet1/7 (not full duples), with #1 Ethernet1/2 (full migles);                                                                                                    |      |     |   |
| Licenfig vian Huest Highland                                                                                                    |      |     |   |
| [ct 1] 21:55:15.552; MDF-4-DEFLEX HESPATCH: duplex minutes discovered on Fine<br>wei/2 food full duplex), with 11 Internet122 (full duplex).                                                                                                    |      |     |   |
| (cooffig +Langement useroring)                                                                                                    |      |     |   |
| (config a law)wealt                                                                                                    |      |     |   |
| Contragreetan waa                                                                                                    |      |     |   |
| (config-sim)sesit                                                                                                    |      |     |   |
|                                                                                                    |      |     |   |
| et 11 2115109.1381 ADP + O.P.C. HISWICH: Aplex alguets discovered on Ethe                                                                                                    |      |     |   |
| I(config)RINterfain e1/2                                                                                                    |      |     |   |
|                                                                                                    |      |     |   |
| (config-if)End selectpoint                                                                                                    |      |     |   |
| (config-if)end saltoppert<br>(config-f)e<br>u( 11 11-16-017 CM- N.VM-1-0000MA) Interface fileser177, changed state to us                                                                                                    |      |     |   |

| ₽ 192.188.56.301 - PuTTY                                                                                                    |             | -            | Ū.       | ×    |
|----------------------------------------------------------------------------------------------------|-------------|--------------|----------|------|
| "Oct 11 21/56:58.9631 N.DEFMOTO-5-UPDOWN: Line protocol on Enterface Itherwet1/                                                                                                    |             |              |          |      |
| J, changed state to up                                                                                                    |             |              |          |      |
| Di(config-if)#lpv6 address fe00::di=1 link-local                                                                                                    |             |              |          |      |
| Di/config-ifj#lpv0 address 2001-db8:100:2018::2/64<br>Di/config-ifj#lpv0 address 2001-db8:100:2018::2/64                                                                                                |             |              |          |      |
| Di(config-if)#esit                                                                                                    |             |              |          |      |
| Di(config)#interface viam 100<br>Di(config)#interface viam 100                                                                                                    |             |              |          |      |
| "Oct 12 80:01:25 700: 0.DMPMOTO-5-UPDOWN: Line protocol on Inte                                                                                                    |             |              |          |      |
| Gi(config-lf)#ig-address 10.11.100.1 255.255.259.0<br>Gi(config-lf)#ig-u address 10.11.100.1 255.255.259.0                                                                                              |             |              |          |      |
| DI(config-lf)#invN addrwid 2001:ddd:100:100:1/04                                                                                                    |             |              |          |      |
| bijcantig-bijwas shutanon.<br>Dijcantig-bijw                                                                                                    |             |              |          |      |
| "Oct 12 00:03100.552; %:DMC-3-000000; Interface Visite), changed state to upendited:                                                                                                    |             |              |          |      |
| "Act 12 Bir83:03-283: %_IMEPROTO-S-UPCOMMI Line protocol on interface Vim100, changed state to up                                                                                                    |             |              |          |      |
| Olgconfig-itjäelt<br>Digonfigialatertara alaa VAI                                                                                                    |             |              |          |      |
| Oliconfig-Sfimla address 10.33.301.1 255.255.255.0                                                                                                    |             |              |          |      |
| *Oct 12 00:05:27.145: % INCPROTO-5-UPDOM/: Line protocol on Interface Visit(0), changed state to down<br>Of config-ifidia address 10.11.101.1.250.355.255.0                                             |             |              |          |      |
| Difconfig-ff)#iput address fel8::dint link-local                                                                                                    |             |              |          |      |
| Diconfig-1701pv0 address 2001ddd:1001101::1/64<br>Diconfig-1704dd stutdawn                                                                                                    |             |              |          |      |
| Di(config-if)#                                                                                                    |             |              |          |      |
| "Oct 12 B0 84:12 5711 % IMERGTO-5-UPDOWN: Live protocol on Interface Visuldi, charged state to up                                                                                                    |             |              |          | - 22 |
| Ol(config-1)latit<br>Ol(config)distorfala vlav 382                                                                                                    |             |              |          |      |
| ol(config-lfj#                                                                                                    |             |              |          |      |
| "Oct 12 Dec04:15.555: %.TREPSOTO-5-HPOCARE Line protocol on Interface Vien103, changed state to down<br>Difennfig-sfimir address 10.11.102.1 255.255.2                                                  |             |              |          |      |
| Difconfig-1()#iprt-address fall8::d1:4-link-local                                                                                                    |             |              |          |      |
| Dicconfig-1()4594 and the available for the state                                                                                                    |             |              |          |      |
| 01(config-1f)#<br>Not 17 Builds 55 551, NoTHE-2-1000ABD Totarface Visite?, chauged state to be                                                                                                    |             |              |          |      |
| "Oct 12 BH(85)27,719) W_INEF80T0-5-UPODMU Line protocol on Interface Vim182, changed state to upexit                                                                                                    |             |              |          |      |
| Di(config-if)#exit<br>Di(config)#in Hbcp ex:Iuded-addrews 10.73.301.1 10.53.103.109                                                                                                    |             |              |          |      |
| Dicconfig)#in dhen excluded-address 10.73.101.145 10.73.101.254                                                                                                    |             |              |          |      |
| 01(config)#ip dbcp excluded-eddreus 10,17/102.1 10.23.107.107<br>01(config)#ip dbcp excluded-eddreus 10,33.102.141 10.33.102.154                                                                        |             |              |          |      |
| Miconfig)els deep pool viak 181<br>Michael and Felmannas is in 18 and a 185 aver at a                                                                                                    |             |              |          |      |
| Di(dhop-config #default+)ater_10.33.101.254                                                                                                    |             |              |          |      |
| Dichtp-configiesit.<br>Dichtfielein den soni Viel-18-                                                                                                    |             |              |          |      |
| 01(dhtp-centigi#metwork 10:11:102.0:155.255.05                                                                                                    |             |              |          |      |
| G3(dhup-config)fdefault-router 18.33/182.254<br>G3(dhup-config)feait                                                                                                    |             |              |          |      |
| 01(config)#interface_range_e0/8-3,e1/8-3,e2/8-3,e3/8-5                                                                                                    |             |              |          |      |
| out coming to rearge (enoutdoorn<br>DD( config: 61 rearge)#                                                                                                    |             |              |          |      |
| "Oct 12 80:00:39.212: 0.D0:5-C-906ED: Interface Ethernet0/0, changed state to administratively down                                                                                                    |             |              |          | - 5  |
| "Oct 12 00:09:39.227: NLTM: 5-CHANGED Interface Ethernet0/2, changed state to administratively down                                                                                                    |             |              |          |      |
| Oct 12 00:09:39.239: %LDK-5-GANNGED Interface Ethernet9/3, changed state to administratively down<br>"Oct 12 00:09:39.241; %LDK-5-GANNGED Interface Ethernet1/0, changed state to administratively down |             |              |          |      |
| Oct 12 00:09:39.242: % INC-5-CHANGED: Interface Ethernet1/1, changed state to administratively down                                                                                                    |             |              |          |      |
| "Det 12 00:00:30.245: %.DW-5-CMM02D: Interface Ethernet2/0, changed state in administratively down                                                                                                    |             |              |          |      |
| "Dit 11 00:00:10.247: M.D.K.S.CMMDED: Interface fthermet2/1, changed state to administratively down                                                                                                    |             |              |          |      |
|                                                                                                    | 21250       |              | 905555   |      |
| · 4                                                                                                    | ESP<br>INTL | <b>답 4</b> 0 | TU10/202 | 0    |

# Switch D2

hostname D2 ip routing ipv6 unicast-routing no ip domain lookup banner motd # D2, ENCOR Skills Assessment# line con 0 exec-timeout 0 0 logging synchronous exit vlan 100

name Management exit vlan 101 name UserGroupA exit vlan 102 name UserGroupB exit vlan 999 name NATIVE exit interface e1/0 no switchport ip address 10.33.11.2 255.255.255.0 ipv6 address fe80::d1:1 link-local ipv6 address 2001:db8:100:1011::2/64 no shutdown exit interface vlan 100 ip address 10.33.100.2 255.255.255.0 ipv6 address fe80::d2:2 link-local ipv6 address 2001:db8:100:100::2/64 no shutdown exit interface vlan 101 ip address 10.33.101.2 255.255.255.0 ipv6 address fe80::d2:3 link-local ipv6 address 2001:db8:100:101::2/64 no shutdown exit interface vlan 102 ip address 10.33.102.2 255.255.255.0 ipv6 address fe80::d2:4 link-local ipv6 address 2001:db8:100:102::2/64 no shutdown exit ip dhcp excluded-address 10.33.101.1 10.33.101.209

ip dhcp excluded-address 10.33.101.241 10.33.101.254 ip dhcp excluded-address 10.33.102.1 10.33.102.209 ip dhcp excluded-address 10.33.102.241 10.33.102.254 ip dhcp pool VLAN-101 network 10.33.101.0 255.255.255.0 default-router 10.33.101.254 exit ip dhcp pool VLAN-102 network 10.33.102.0 255.255.255.0 default-router 10.33.102.254 exit interface range e0/0-3,e1/1-3,e2/0-3,e3/0-3 shutdown exit

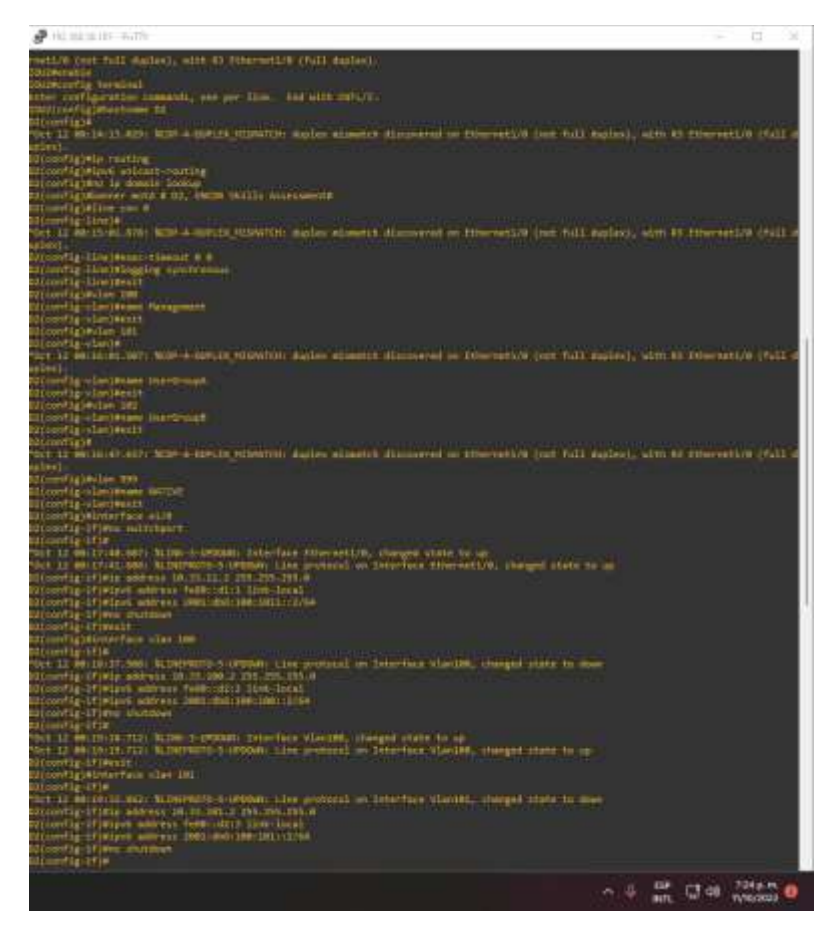

| P 102,160.56,101 - PuTTY                                                                                                    | <br>G | 3 |
|----------------------------------------------------------------------------------------------------|-------|---|
| (config-if)#ipvm address fe80:1d2:3 link-local                                                                                                    |       |   |
| <pre>(contaget) % system would example a solution store solution store solution (contaget) (f) who shutdown (contaget) (f)</pre>                                                                                 |       |   |
| tonic 11/0<br>ct 12 m0:20:11.649: W.INK-1-UPDOWN: Interface Viani01, changed state to up                                                                                                    |       |   |
| config-if)@exit                                                                                                    |       |   |
| (config)#interface vlan 102<br>(config-if)#                                                                                                    |       |   |
| ct 12 00:20:30.305: NLINEFROTO-S-UPOCMU: Line protocol on Interface Vlan102, changed state to down<br>(config-if)#ip address 30:33.102.2 255.255.05                                                              |       |   |
| (config-if)#ipv6 address fo80::d2:4 link-local<br>Config-if/atou5 address 2001:d00:100:100:12/64                                                                                                    |       |   |
| (config-if)#ne-shutdown                                                                                                    |       |   |
| (contag-it)#<br>ct 12 00:21:00.657: %LINK-3-UPDOWN: Interface Vian102, changed state to up                                                                                                    |       |   |
| ct 12 00/21:07.657: %LINEPROTU-S-UPDOWN: Line protocol on Interface VIan182, changed state to up<br>(config-if)#exit                                                                                             |       |   |
| (config)#ip dhop excluded-address 10.33.101.1 10.33.101.209                                                                                                    |       |   |
| (config)#ip dhcp excluded-address 10.33.102.1 10.33.102.209                                                                                                    |       |   |
| (config)#ip dhip excluded-addreis 10.13.102.04% 10.33.102.254<br>(config)#ip dhip pool VLAN-101                                                                                                    |       |   |
| (dhcp-config)#hetwork 10.33.10).0 255.255.255.0<br>(dhcp-config)#default-conter 33.0.101.354                                                                                                    |       |   |
| (dhcp-config)dexit                                                                                                    |       |   |
| (dncp-config)#network 10.33.102.0 255.255.0                                                                                                    |       |   |
| (dhcp-config)#default-router 10.33.102.254<br>(dbcp-config)#exit                                                                                                    |       |   |
| (config)#interface_rungs_e0/0-3,e1/1-3,e2/0-3,e3/0-3                                                                                                    |       |   |
| (config-if-range)#:<br>(config-if-range)#                                                                                                    |       |   |
| ct 12 00:24:08.247: %LINK-5-ChANGED: Interface Ethernet0/0, changed state to administratively down<br>ct 12 00:24:08.247: %LINK-5-ChANGED: Interface ithernet0/1, changed state to administratively down         |       |   |
| ct 12 00:24:00.209: %LINK-5-CHWMGED: Interface tthernet0/2, changed state to administratively down                                                                                                    |       |   |
| ct 12 00:24:00 2007 NLINK-S-CHWHGED: Interface Ethermetk/1, changed state to administratively down                                                                                                    |       |   |
| ct 12 00:24:08.290: %LINK-5-CHANGED: Interface Ethernet1/2, changed state to administratively down<br>ct 12 00:24:08.331: %LINK-5-CHANGED: Interface Ethernet1/3, changed state to administratively down         |       |   |
| ct 12 00:24:00.311: %LINK-5-CHANGED: Interface Ethernet2/0, changed state to administratively down                                                                                                    |       |   |
| t 13 00:24:00.333: %LTHK-5-CHANGED: Interface Ethernet2/7, changed state to administratively down                                                                                                    |       |   |
| ct 12 00:24:00 354: BLINK-5-CHANGED: Interface Ethernet2/3, changed state to administratively down<br>ct 12 00:24:00 354: BLINK-5-CHANGED: Interface Ethernet3/0, changed state to administratively down         |       |   |
| (config-if-range)#<br>ct 12 d0:24 00 007: 30 102-3-7000070: Toterface Pthermet3/1, channed state to administratively down                                                                                        |       |   |
| ct 12 00/24:00.397: NLINK-5-CHWHGED: Interface Ethernet3/2, changed state to administratively down                                                                                                    |       |   |
| ct 12 00/24/06.397; %LENK-S-CHANKED: Interface Ethernet3/3, changed state to administratively down<br>ct 12 00/24/09.668: %LENEPROTO-S-UPDCMM: Line protocol on Interface Ethernet8/0, changed state to down     |       |   |
| ct 12 00:24:00.668: %LINEPROTO-5-UPDOWN: Line protocol on Interface EthernetR/L, changed state to down<br>ct 12 00:24:00.668: %LINEPROTO-5-UPDOWN: Line protocol on Interface Ethernet0/2, changed state to down |       |   |
| rt 12 00:24:09.668: %CTNEPROTD-5-UFDCMM: Line protocol on Interface Ethernet0/3, changed state to down                                                                                                    |       |   |
| ct 12 00:24:09.668: %LINEPROTO-5-UPODWR: Line protocol on Interface Ethernet1/2, changed state to down                                                                                                    |       |   |
| ct 12 00-24:09.668: %LINEPROTO-5-UPOCMN: Line protocol on Interface Ethernet1/3, changed state to down<br>ct 12 00:24:09.668: %LINEPROTO-5-UPOCMN: Line protocol on Interface Ethernet2/0, changed state to down |       |   |
| ct 12 00:24:09.600: %LINEPROTO-S-UPDOWN: Line protocol on Interface Ethernet2/1, changed state to down                                                                                                    |       |   |
| ct 12 00:24:09.668: NLINEPROTO-S-UPDOWN: Line protocol on Interface Ethernet2/3, changed state to down                                                                                                    |       |   |
| ct 12 00:24:09.568: %LINEPROTO-S-UPOCMM: Line protocol on Interface Ethernet3/8, changed state to down<br>ct 12 00:24:09.668: %LINEPROTO-S-UPOCMM: Line protocol on Interface Ethernet3/1, changed state to down |       |   |
| ct 12 00:24:09.668: %LTHEPROTO-5-UPOCHN: Line protocol on Interface Ethernet3/2, changed state to down                                                                                                    |       |   |
| (config-if-range)#exit                                                                                                    |       |   |
|                                                                                                    |       |   |

# Switch A1

hostname A1 no ip domain lookup banner motd # A1, ENCOR Skills Assessment# line con 0 exec-timeout 0 0 logging synchronous

exit vlan 100 name Management exit vlan 101 name UserGroupA exit vlan 102 name UserGroupB exit vlan 999 name NATIVE exit interface vlan 100 ip address 10.33.100.3 255.255.255.0 ipv6 address fe80::a1:1 link-local ipv6 address 2001:db8:100:100::3/64 no shutdown exit interface range e0/0,e0/3,e1/0,e2/1-3,e3/0-3 shutdown exit

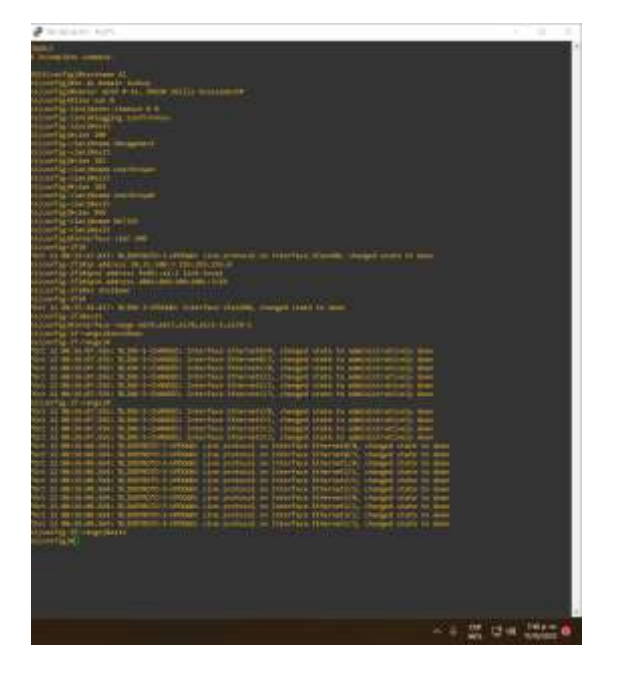

Teniendo en cuenta el posible apagado de equipos, sea de manera accidental o por mantenimiento, es importante tener en cuenta que se debe garantizar mantener las configuraciones realizadas, para ofrecer así un sistema estable y fiable en ese tipo de casos. Se configura en ejecución de inicio en todos los dispositivos como se observa a continuación.

Se guarda la configuracion en ejecucion, en startup-config en todos los dispositivos.

Se configura el direccionamiento de host de PC 1 y PC 4 y asigna una dirección de puerta de enlace predeterminada de 10.33.100.254, que será la dirección IP virtual de HSRP utilizada en la Parte 4.PC1

lp 10.33.100.5/24 10.33.100.254

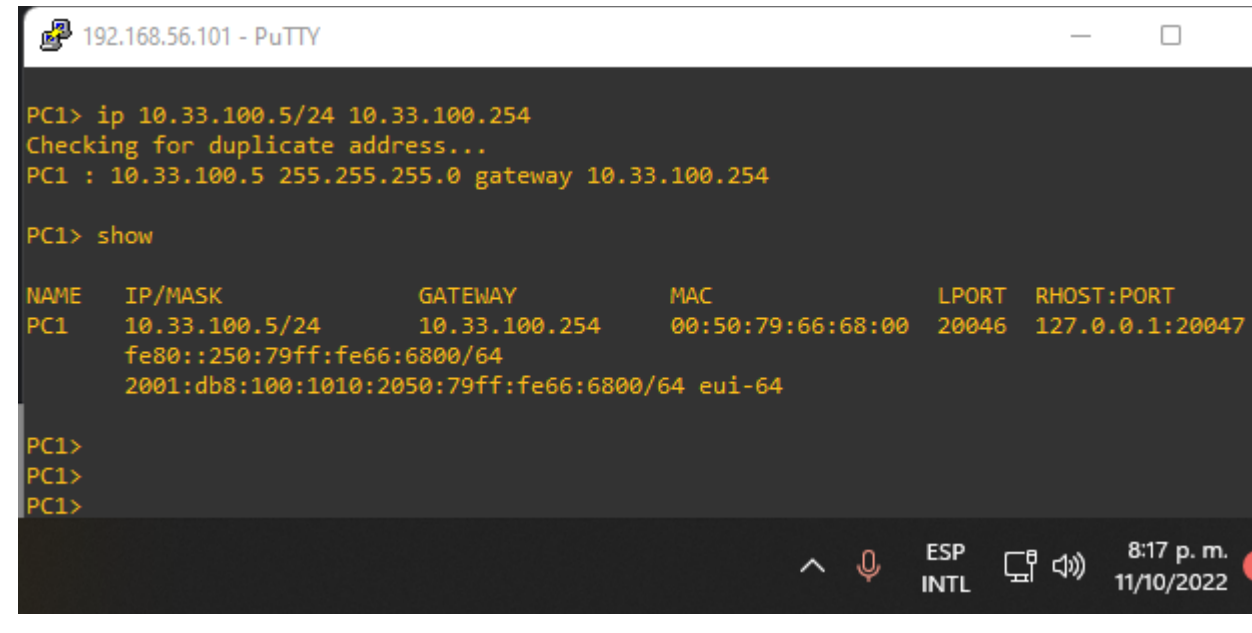

PC2

lp 10.33.100.6/24 10.33.100.254

| 19                      | 92.168.56.101 - PuTTY                                          |                                                 |                   |             | ÷.      |                         |
|-------------------------|----------------------------------------------------------------|-------------------------------------------------|-------------------|-------------|---------|-------------------------|
| PC4><br>Check:<br>PC4 : | ip 10.33.100.6/24<br>ing for duplicate a<br>10.33.100.6 255.25 | 10.33.100.254<br>ddress<br>5.255.0 gateway 10.3 | 33.100.254        |             |         |                         |
| PC4>                    | show                                                           |                                                 |                   |             |         |                         |
| NAME<br>RT              | IP/MASK                                                        | GATEWAY                                         | MAC               | LPORT       | RHOST   | 20                      |
| PC4<br>1:200            | 10.33.100.6/24<br>51                                           | 10.33.100.254                                   | 00:50:79:66:68:03 | 20050       | 127.0.0 | 8                       |
|                         | fe80::250:79ff:fe0<br>2001:db8:100:1010                        | 56:6803/64<br>:2050:79ff:fe66:680               | 3/64 eui-64       |             |         |                         |
| PC4>                    |                                                                |                                                 |                   |             |         |                         |
|                         |                                                                |                                                 | ~ \$              | ESP<br>INTL | 1<br>1  | 8:22 p. m.<br>1/10/2022 |

Se configura la red de capa 2 y la compatibilidad con el host.

En esta parte se completa la configuración de la red de capa 2 y configurará el soporte de host básico. Al final de esta parte, todos los interruptores deberían poder comunicarse. PC2 y PC3 deben recibir direccionamiento de DHCP y SLAAC.

Para lograrlo se realizan las siguientes configuraciones.

| Labor                                                                                                    | Detalle                                                                                                    |
|----------------------------------------------------------------------------------------------------|----------------------------------------------------------------------------------------------------|
| En todos los conmutadores,<br>configure las interfaces troncales<br>IEEE 802.1Q en los enlaces de<br>conmutador de interconexión | <ul> <li>Habilite enlaces troncales<br/>802.1Q entre:</li> <li>D1 and D2</li> <li>D1 and A1</li> <li>D2 and A1</li> </ul> |
| En todos los conmutadores,<br>cambie la VLAN nativa en los<br>enlaces troncales.                                                 | Utilice la VLAN 999 como la<br>VLAN nativa.                                                                               |
| En todos los conmutadores,<br>habilite el protocolo Rapid<br>Spanning-Tree.                                                      | Use Rapid Spanning Tree.                                                                                                  |

| Labor                                                                                                    | Detalle                                                                                                    |
|----------------------------------------------------------------------------------------------------|----------------------------------------------------------------------------------------------------|
| En D1 y D2, configure los puentes<br>raíz RSTP apropiados según la<br>información del diagrama de<br>topología.<br>D1 y D2 deben proporcionar<br>respaldo en caso de falla del<br>puente raíz. | Configure D1 y D2 como raíz<br>para las VLAN apropiadas con<br>prioridades que se apoyen<br>mutuamente en caso de falla<br>del conmutador.                           |
| En todos los switches, cree LACP<br>EtherChannels como se muestra<br>en el diagrama de topología.                                                                                              | <ul> <li>Utilice los siguientes<br/>números de canal:D1 to D2<br/>– Port channel 12</li> <li>D1 to A1 – Port channel 1</li> <li>D2 to A1 – Port channel 2</li> </ul> |
| En todos los conmutadores,<br>configure los puertos de acceso de<br>host que se conectan a PC1, PC2,<br>PC3 y PC4.                                                                             | Configure los puertos de<br>acceso con la configuración de<br>VLAN adecuada, como se<br>muestra en el diagrama de<br>topología.                                      |
|                                                                                                    | Los puertos de host deben<br>pasar inmediatamente al<br>estado de reenvío.                                                                                           |
| Verifique los servicios DHCP IPv4.                                                                                                    | PC2 y PC3 son clientes DHCP<br>y deben recibir direcciones<br>IPv4 válidas.                                                                                          |

| Labor                         | Detalle                                                                                               |
|-------------------------------|----------------------------------------------------------------------------------------------------|
|                               | PC1 debería hacer ping con<br>éxito:<br>• D1: 10.33.100.1<br>• D2: 10.33.100.2<br>• PC4: 10.33.100.6  |
| Verifique la conectividad LAN | PC2 debería hacer ping con<br>éxito:<br>• D1: 10.33.102.1<br>• D2: 10.33.102.2                        |
| local.                        | PC3 debería hacer ping con<br>éxito:<br>• D1: 10.33.101.1<br>• D2: 10.33.101.2                        |
|                               | PC4 debería hacer ping con<br>éxito::<br>• D1: 10.33.100.1<br>• D2: 10.33.100.2<br>• PC1: 10.33.100.5 |

### D1

2.1

Interface range e2/0-3

Switchport trunk encapsulation dot1q

# 2.2

Switchport mode trunk

Switchport trunk native vlan 999

# 2.5

Channel-group 12 mode active No shutdown Exit

### 2.1

Interface range e0/1-2 Switchport trunk encapsulation dot1q

# 2.2

Switchport mode trunk

Switchport trunk native vlan 999

## 2.5

Channel-group 1 mode active No shutdown Exit

# 2.3

Spanning-Tree mode rapid-pvst

## 2.4

Spanning-Tree vlan 100,102 root primary Spanning-Tree vlan 101 root secondary

## 2.6

Interface e0/0 Switchport mode access Switchport access vlan 100 Spanning-Tree portfast No shutdown

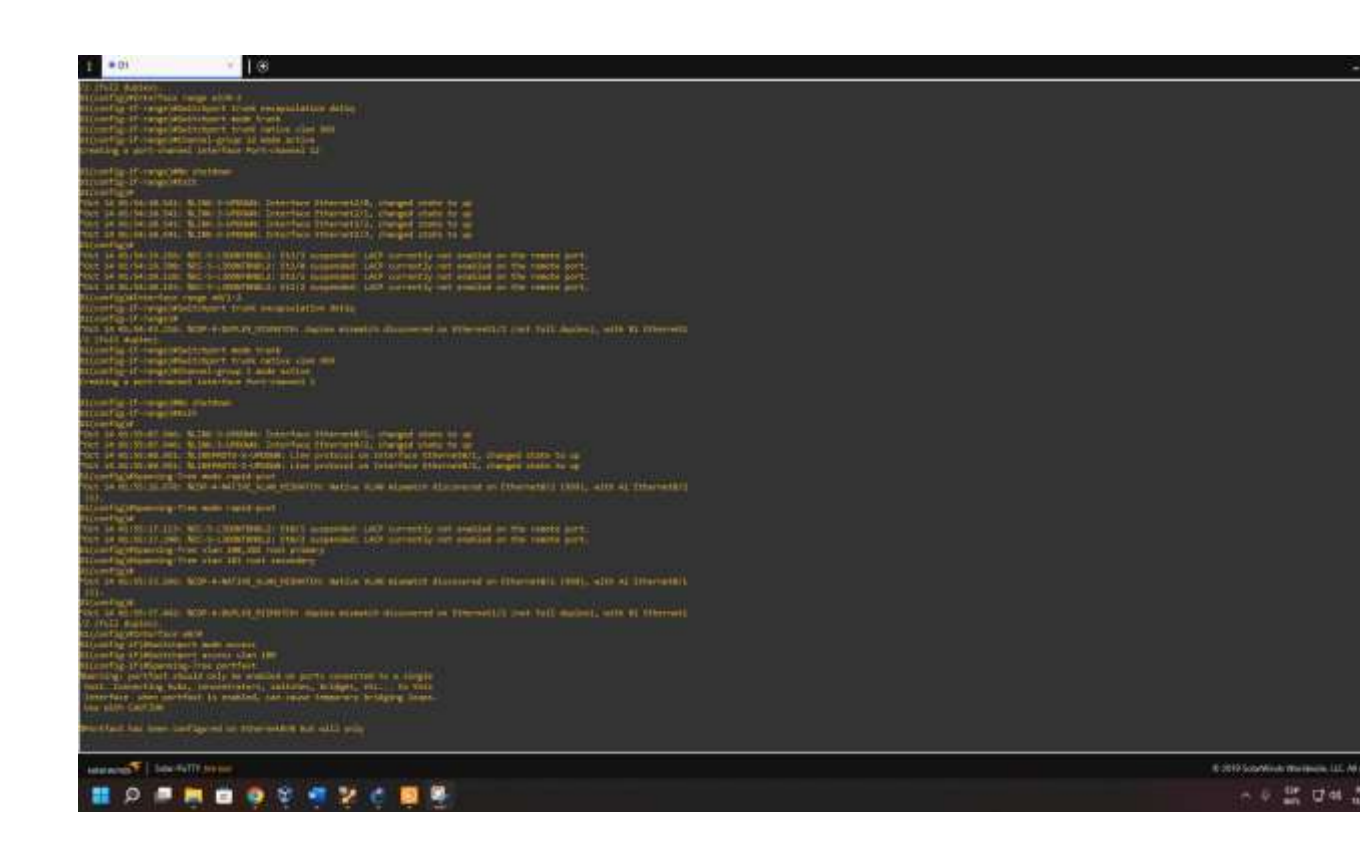

# D2

## 2.1

Interface range e2/0-3

Switchport trunk encapsulation dot1q

# 2.2

Switchport mode trunk

Switchport trunk native vlan 999

## 2.5

Channel-group 12 mode active No shutdown

Exit

# 2.1

Interface range e1/1-2

Switchport trunk encapsulation dot1q

# 2.2

Switchport mode trunk

Switchport trunk native vlan 999

2.5

Channel-group 2 mode active No shutdown

Exit

2.3

Spanning-Tree mode rapid-pvst

2.4

Spanning-Tree vlan 100,102 root secondary Spanning-Tree vlan 101 root primary

# 2,6

Interface e0/0 Switchport mode access Switchport access vlan 102 Spanning-Tree portfast No shutdown

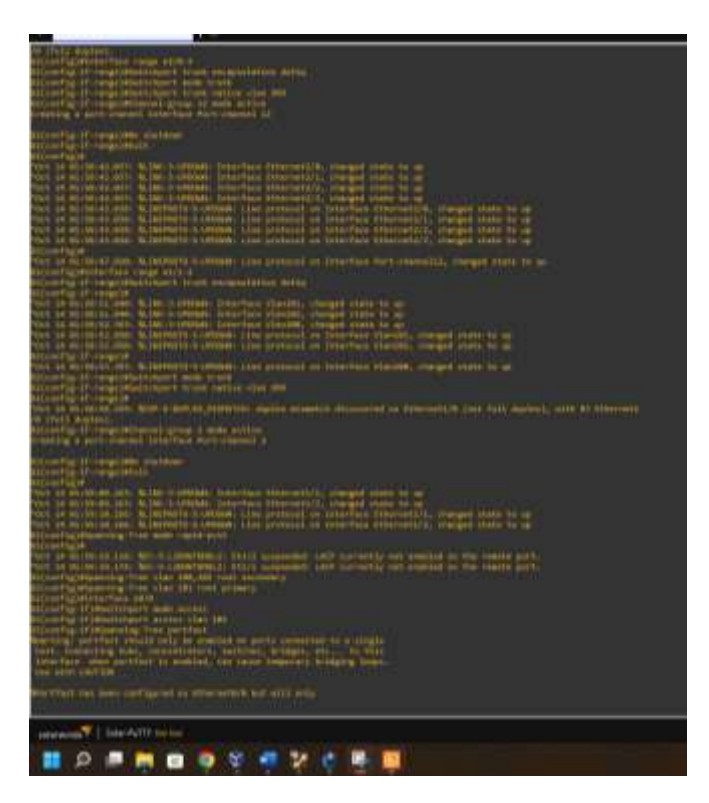

A1 2.1 Interface range e0/1-2 Switchport trunk encapsulation dot1q

### 2.2

Switchport mode trunk Switchport trunk native vlan 999

### 2.5

Channel-group 1 mode active No shutdown Exit

### 2.1

Interface range e1/1-2 Switchport trunk encapsulation dot1q

#### 2.2

Switchport mode trunk Switchport trunk native vlan 999

### 2.5

Channel-group 2 mode active No shutdown Exit

## 2.3

Spanning-Tree mode rapid-pvst

# 2.6

Interface e1/3 Switchport mode access Switchport access vlan 101 Spanning-Tree portfast No shutdown exit Interface e2/0 Switchport mode access Switchport access vlan 100 Spanning-Tree portfast No shutdown

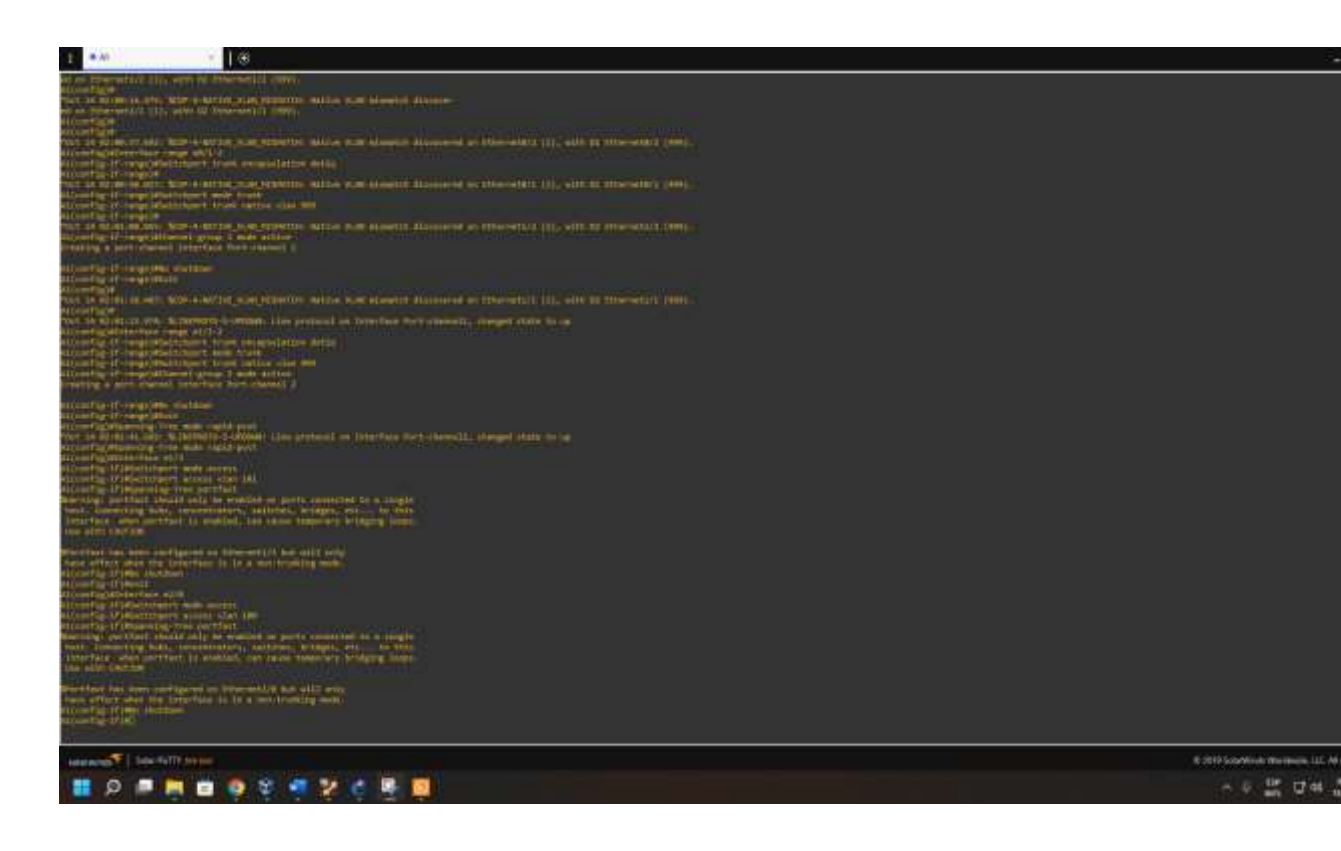

2.7 PC2 Ip dhcp

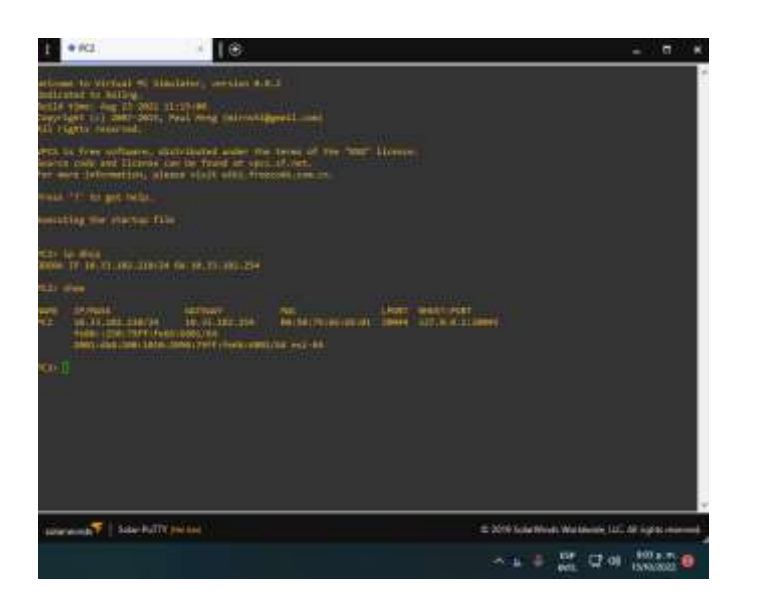

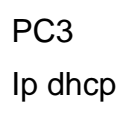

| ±.       | # FC3                                                                                                    | :  ⊕                                                                                                    |                      |                          |                  |
|----------|----------------------------------------------------------------------------------------------------|----------------------------------------------------------------------------------------------------|----------------------|--------------------------|------------------|
|          | ne the strength of stand<br>and the balance<br>of the constraints of the<br>last of the strength of the<br>last of the strength of the<br>strength of the strength of the<br>strength of the strength of the strength of the<br>strength of the strength of the<br>strength of the strength of the<br>strength of the strength of the<br>strength of the strength of the<br>strength of the strength of the<br>strength of the strength of the<br>strength of the strength of the<br>strength of the strength of the<br>strength of the strength of the<br>strength of the strength of the<br>strength of the strength of the<br>strength of the strength of the<br>strength of the strength of the<br>strength of the<br>strength of the<br>strength of the<br>str | lator, verston el<br>statet<br>sitteng pitrola                                                                                                    | and a local distance |                          | -                |
|          | tion of the sector and the sector and the sector an                                                                                                    | n der forsen ander sin<br>1 der forsen aft son<br>1 der forsen after<br>1 der forsen after<br>1 der f |                      |                          |                  |
|          | in the second second second second second second second second second second second second second second second                                                                                                    |                                                                                                    |                      |                          |                  |
| 80<br>10 | 19 mars<br>19 million and 19<br>faile able 2011 mars<br>2011 - Art and 1971 days                                                                                                    | Sertiali<br>Serti Jani, 194<br>Alexi Viel<br>Rei 1944 - Loni Amerikan                                                                                                    | Tamana)<br>Dana      | <u>1110)</u>             |                  |
|          |                                                                                                    |                                                                                                    |                      |                          |                  |
|          |                                                                                                    |                                                                                                    |                      |                          |                  |
| wide     | weeds Selective                                                                                                    |                                                                                                    |                      | E 2019 Scientines Wester |                  |
|          |                                                                                                    |                                                                                                    |                      | - 4 BP                   | 12-01 905 p.m. 0 |

Con las configuraciones anteriores, queda configurada la red, segun lo necesario y se procede a continuacion a realizer pruebas de comunicacion entre equipos.

2.8

PC1

| 1 | i eci                                                                                                    | 1 ® |                              | - 8          | ж  |
|---|----------------------------------------------------------------------------------------------------|-----|------------------------------|--------------|----|
|   | PCI           mp         MALE 1.000 J.           0, 7000 J.         MALE 1.000 J.           0, 7000 J.         MALE 1.000 J. |     |                              |              | *  |
|   | unge ( Salar Builty par la                                                                                                    |     | C 200 Laboration Westmann 11 | - 11 (pt. 14 |    |
|   |                                                                                                    |     | ○ ♥ ML 4 0                   | 19/0/2022    | Θ. |

PC2

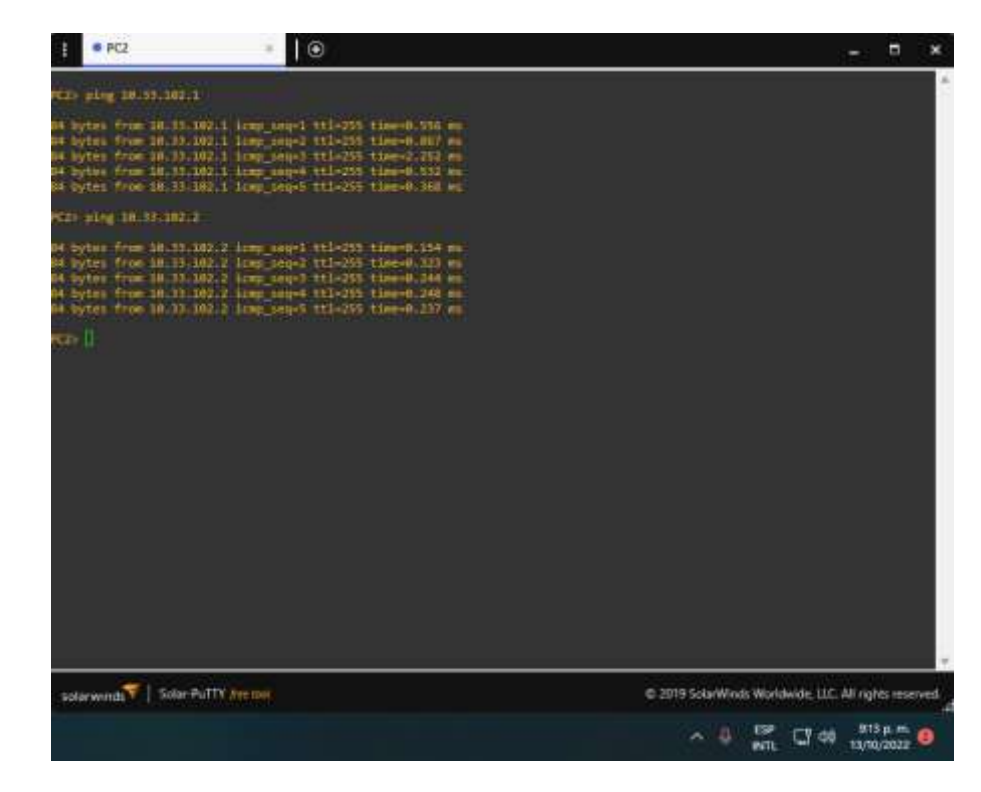

PC3

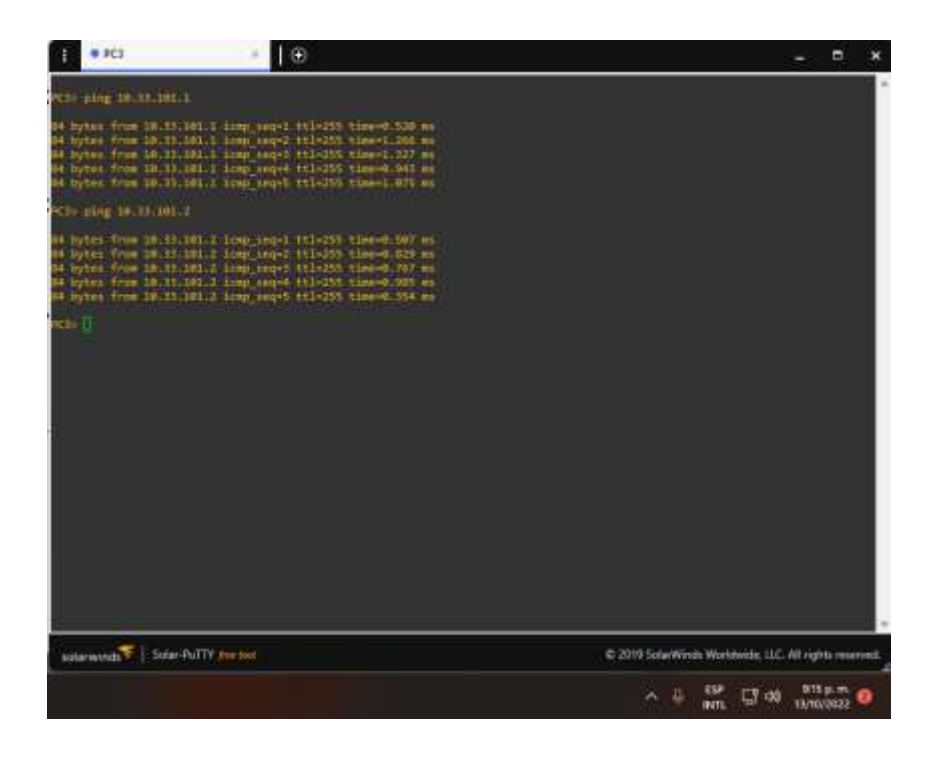

PC4

| 1 * HCA                                                                                                    | • •                                                                                                    | 2.6                                             | ť |
|----------------------------------------------------------------------------------------------------|----------------------------------------------------------------------------------------------------|-------------------------------------------------|---|
| FLAN JUNE 10.21. JAN. 1                                                                                                    |                                                                                                    |                                                 | * |
| n laytan fran 20.11, 20<br>ayaa ka ka ka ka ka ka ka ka ka ka ka ka k                                                                                          | <ol> <li>Jang, Mori, 191-401 (1994); Aller at<br/>Jang, 2004 (191-53) (1994); Aller at<br/>Jang, 2004 (191-53) (1994); Aller at<br/>Jang, 2004 (191-53) (1994); Aller at<br/>Jang, 2004 (191-53) (1994); Aller at<br/>Jang, 2004 (191-53)</li> </ol>                                                                                                    |                                                 |   |
| Here and the second second second second second second second second second second second second second second s                                               |                                                                                                    |                                                 |   |
| en uplet from 30.55.com<br>en hyros from 30.75.com<br>en hyros from 30.75.com<br>en hyros from 30.75.com<br>en hyros from 30.75.com<br>en hyros from 30.75.com | 2 Long order 11:1455 Cheese aff in<br>2 Long order 11:1455 Cheese aff in<br>3 Long order 11:1455 Cheese 11:15 or<br>2 Long order 11:1455 Cheese 11:15 or<br>2 Long order 11:1455 Cheese 11:15 or<br>1 Long order 11:1455 Cheese 11:15 or<br>1 Long order 11:1455 Cheese 11:15 or<br>1 Long order 11:1455 Cheese 11:15 or<br>1 Long order 11:1455 Cheese 11:15 or<br>1 Long order 11:1455 Cheese 11:15 or<br>1 Long order 11:1455 Cheese 11:15 or<br>1 Long order 11:1455 Cheese 11:15 or<br>1 Long order 11:1455 Cheese 11:15 or<br>1 Long order 11:1455 Cheese 11:15 or<br>1 Long order 11:1455 Cheese 11:15 or<br>1 Long order 11:1455 Cheese 11:15 or<br>1 Long order 11:1455 Cheese 11:15 or<br>1 Long order 11:15 or<br>1 Long order 11:15 or<br>1 Long order 11:15 or<br>1 Long order 11:15 or<br>1 Long order 11:15 or<br>1 Long order 11:15 or<br>1 Long order 11:15 or<br>1 Long order 11:15 or<br>1 Long order 11:15 or<br>1 Long order 11:15 or<br>1 Long order 11:15 or<br>1 Long order 11:15 or<br>1 Long or<br>1 Long or<br>1 Lo |                                                 |   |
| the straight straight                                                                                                    |                                                                                                    |                                                 |   |
|                                                                                                    | 1 (and and 1 (and 1 (and 1 (a)))<br>1 (and any apple 1 (a)) + 1 (a) + 1 (a) +                                                                                                    |                                                 |   |
| nin ()                                                                                                    |                                                                                                    |                                                 |   |
|                                                                                                    |                                                                                                    |                                                 |   |
|                                                                                                    |                                                                                                    |                                                 |   |
|                                                                                                    |                                                                                                    |                                                 |   |
|                                                                                                    |                                                                                                    |                                                 |   |
| starting line and                                                                                                    | N ANDER                                                                                                    | © 2019 SalarWine Worklands, SJ. All right worke |   |
|                                                                                                    |                                                                                                    | ~ 0 HP C of the C                               |   |

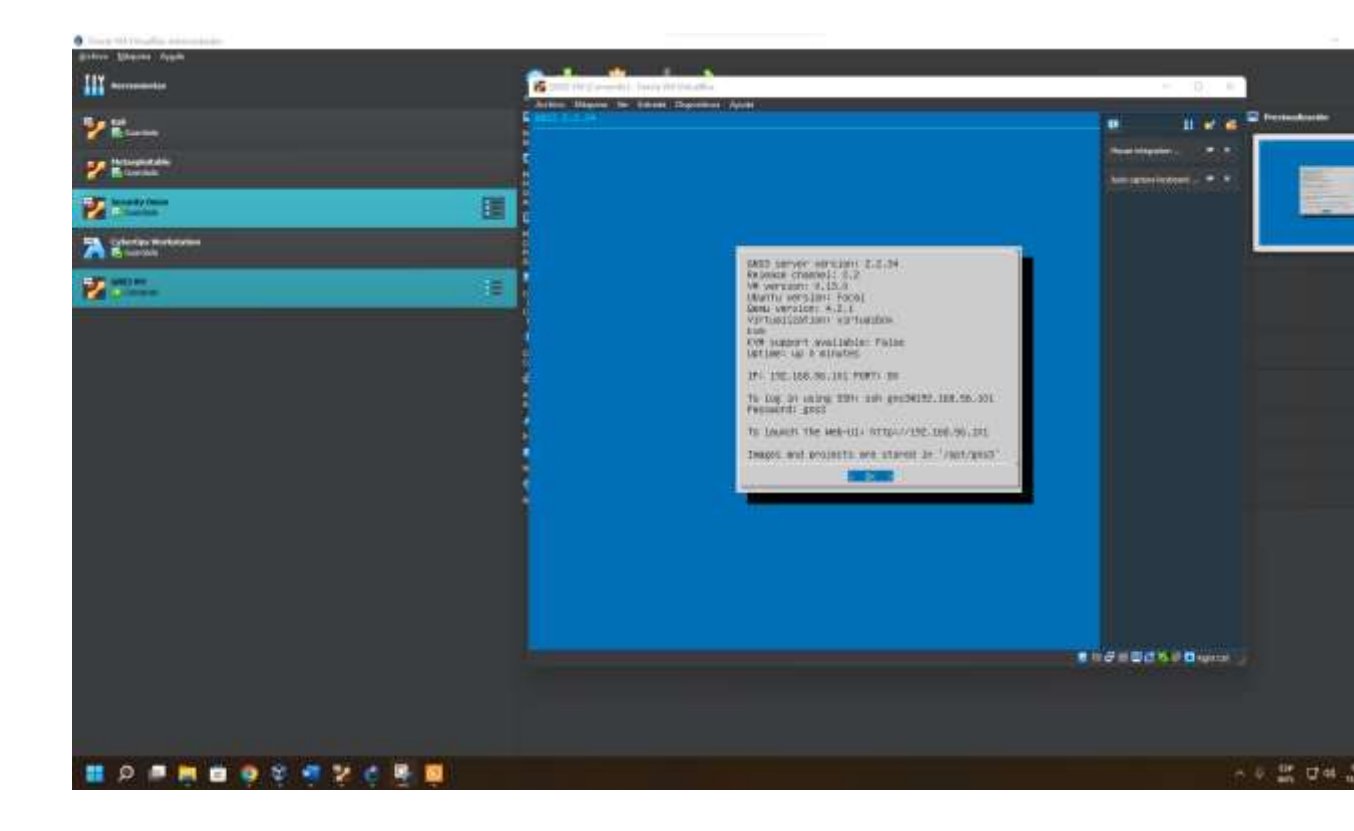

### DESARROLLO ESCENARIO 2

Damos continuación a la configuración trabajada en el escenario 1 donde se configurará los protocolos de enrutamiento IPv4 e IPv6. Al final de esta parte, la red debe estar completamente convergente. Los pings de IPv4 e IPv6 a la interfaz Loopback 0 desde D1 y D2 deberían ser exitosos.

Se toma en cuenta las siguientes labores y detalles para dar solucion a la configuracion:

| Labor                                                                                                    | Detalle                                                                                                    |
|----------------------------------------------------------------------------------------------------|----------------------------------------------------------------------------------------------------|
| En la "Company Network" (es<br>decir, R1, R3, D1 y D2),<br>configure OSPFv2 de área<br>única en el área 0. | <ul> <li>Utilice el ID de proceso OSPF 4 y asigne<br/>los siguientes ID de enrutador:</li> <li>R1: 0.0.4.1</li> <li>R3: 0.0.4.3</li> <li>D1: 0.0.4.131</li> <li>D2: 0.0.4.132</li> </ul>                                  |
|                                                                                                    | En R1, R3, D1 y D2, anuncie todas las<br>redes/VLAN conectadas directamente en el<br>Área 0.                                                                                                    |
|                                                                                                    | • En R1, no anuncie la red R1 – R2.                                                                                                    |
|                                                                                                    | <ul> <li>En el R1, propague una ruta<br/>predeterminada. Tenga en cuenta que BGP<br/>proporcionará la ruta predeterminada.Disable<br/>OSPFv2 advertisements on:</li> <li>D1: Todas las interfaces excepto E1/2</li> </ul> |
|                                                                                                    | D2: Todas las interfaces excepto E1/0                                                                                                    |
| En la "Company Network" (es<br>decir, R1, R3, D1 y D2),                                                    | Utilice el ID de proceso OSPF 6 y asigne los siguientes ID de enrutador:                                                                                                    |
| configure COLL VS en alea 0.                                                                               | • R1: 0.0.6.1                                                                                                    |
|                                                                                                    | • R3: 0.0.6.3                                                                                                    |
|                                                                                                    | • D1: 0.0.6.131                                                                                                    |
|                                                                                                    | • D2: 0.0.6.132                                                                                                    |
|                                                                                                    | En R1, R3, D1 y D2, anuncie todas las<br>redes/VLAN conectadas directamente en el<br>Área 0.                                                                                                    |
|                                                                                                    | • En R1, no anuncie la red R1 – R2.                                                                                                    |
|                                                                                                    | <ul> <li>En el R1, propague una ruta<br/>predeterminada. Tenga en cuenta que BGP<br/>proporcionará la ruta predeterminada.</li> </ul>                                                                                     |
|                                                                                                    | Deshabilite los anuncios OSPFv3 en:                                                                                                    |
|                                                                                                    | <ul> <li>D1: Todas las interfaces excepto E1/2</li> <li>D2: Todas las interfaces excepto E1/0</li> </ul>                                                                                                    |

| Labor                                       | Detalle                                                                                 |
|---------------------------------------------|-----------------------------------------------------------------------------------------|
| En R2 en la "Red ISP",<br>configure MP-BGP. | Configure dos rutas estáticas<br>predeterminadas a través de la interfaz<br>Loopback 0: |
|                                             | <ul> <li>Una ruta estática predeterminada de IPv4.</li> </ul>                           |
|                                             | <ul> <li>Una ruta estática predeterminada de IPv6.</li> </ul>                           |
|                                             | Configure R2 en BGP ASN 500 y use la identificación del enrutador 2.2.2.2.              |
|                                             | Configure y habilite una relación de vecino<br>IPv4 e IPv6 con R1 en ASN 300.           |
|                                             | En la familia de direcciones IPv4, anuncie:                                             |
|                                             | • La red Loopback 0 IPv4 (/32).                                                         |
|                                             | • La ruta por defecto (0.0.0.0/0).                                                      |
|                                             | En la familia de direcciones IPv6, anuncie:                                             |
|                                             | • La red Loopback 0 IPv4 (/128).                                                        |
|                                             | • La ruta por defecto (::/0).                                                           |

| Labor                                       | Detalle                                                                                             |
|---------------------------------------------|----------------------------------------------------------------------------------------------------|
| En R1 en la "Red ISP",<br>configure MP-BGP. | Configure dos rutas resumidas estáticas a la interfaz Null 0:                                       |
|                                             | • Una ruta IPv4 resumida para 10.XY.0.0/8.                                                          |
|                                             | • Una ruta IPv6 resumida para<br>2001:db8:100::/48.                                                 |
|                                             | Configure R1 en BGP ASN 300 y use la identificación del enrutador 1.1.1.1.                          |
|                                             | Configure una relación de vecino IPv4 e IPv6 con R2 en ASN 500.                                     |
|                                             | En la familia de direcciones IPv4:                                                                  |
|                                             | Deshabilitar la relación de vecino IPv6.                                                            |
|                                             | <ul> <li>Habilite la relación de vecino IPv4.</li> </ul>                                            |
|                                             | • Anuncie la red 10.XY.0.0/8.                                                                       |
|                                             | En la familia de direcciones IPv6:                                                                  |
|                                             | Deshabilitar la relación de vecino IPv4.                                                            |
|                                             | <ul> <li>Habilite la relación de vecino IPv6.</li> <li>Anuncie la red 2001:db8:100::/48.</li> </ul> |

Parte 1: configurar la redundancia del primer salto

En esta parte, configurará la versión 2 de HSRP para proporcionar redundancia de primer salto para hosts en la "Company Network".

| Labor                                                         | Detalle                                                                                                    |
|---------------------------------------------------------------|----------------------------------------------------------------------------------------------------|
| En D1, cree IP SLA                                            | Cree dos IP SLA.                                                                                                    |
| que prueben la<br>accesibilidad de la<br>interfaz E1/2 de R1. | <ul> <li>Utilice el SLA número 4 para IPv4.</li> </ul>                                                                                                    |
|                                                               | <ul> <li>Utilice el SLA número 6 para IPv6.</li> </ul>                                                                                                    |
|                                                               | Los IP SLA probarán la disponibilidad de la<br>interfaz R1 E1/2 cada 5 segundos.                                                                                         |
|                                                               | Programe el SLA para implementación<br>inmediata sin tiempo de finalización.                                                                                             |
|                                                               | Cree un objeto IP SLA para IP SLA 4 y otro para IP SLA 6.                                                                                                    |
|                                                               | • Use la pista número 4 para IP SLA 4.                                                                                                    |
|                                                               | • Use la pista número 6 para IP SLA 6.                                                                                                    |
|                                                               | Los objetos rastreados deben notificar a D1<br>si el estado de IP SLA cambia de abajo a<br>arriba después de 10 segundos, o de arriba<br>a abajo después de 15 segundos. |

| Labor                                                                               | Detalle                                                                                                    |
|-------------------------------------------------------------------------------------|----------------------------------------------------------------------------------------------------|
| En D2, cree IP SLA<br>que prueben la<br>accesibilidad de la<br>interfaz E1/0 de R3. | Cree dos IP SLA.<br>• Utilice el SLA número 4 para IPv4.<br>• Utilice el SLA número 6 para IPv6.<br>Los IP SLA probarán la disponibilidad de la<br>interfaz R3 E1/0 cada 5 segundos. |
|                                                                                     | Programe el SLA para implementación<br>inmediata sin tiempo de finalización.                                                                                                    |
|                                                                                     | Cree un objeto IP SLA para IP SLA 4 y otro<br>para IP SLA 6.                                                                                                    |
|                                                                                     | • Use la pista número 4 para IP SLA 4.                                                                                                    |
|                                                                                     | <ul> <li>Use la pista número 6 para IP SLA 6.</li> </ul>                                                                                                    |
|                                                                                     | Los objetos rastreados deben notificar a D1<br>si el estado de IP SLA cambia de abajo a<br>arriba después de 10 segundos, o de arriba<br>a abajo después de 15 segundos.             |

| En D1, configure<br>HSRPv2. | D1 es el enrutador principal para las VLAN<br>100 y 102; por lo tanto, su prioridad<br>también se cambiará a 150. |
|-----------------------------|----------------------------------------------------------------------------------------------------|
|                             | Configure la versión 2 de HSRP.                                                                                   |
|                             | Configure el grupo 104 de HSRP de IPv4<br>para la VLAN 100:                                                       |
|                             | • Asigne la dirección IP virtual 10.33.100.254.                                                                   |
|                             | • Establezca la prioridad del grupo en 150.                                                                       |
|                             | Habilitar preferencia.                                                                                            |
|                             | <ul> <li>Siga el objeto 4 y disminuya en 60.</li> </ul>                                                           |
|                             | Configure el grupo 114 de HSRP de IPv4<br>para la VLAN 101:                                                       |
|                             | • Asigne la dirección IP virtual 10.33.101.254.                                                                   |
|                             | Habilitar preferencia.                                                                                            |
|                             | • Seguimiento del objeto 4 para disminuir en 60.                                                                  |
|                             | Configure el grupo 124 de HSRP de IPv4<br>para la VLAN 102:                                                       |
|                             | • Asigne la dirección IP virtual 10.33.102.254.                                                                   |
|                             | • Establezca la prioridad del grupo en 150.                                                                       |
|                             | Habilitar preferencia.                                                                                            |
|                             | • Seguimiento del objeto 4 para disminuir en 60.                                                                  |
|                             | Configure el grupo 106 de HSRP de IPv6<br>para la VLAN 100:                                                       |
|                             | <ul> <li>Asigne la dirección IP virtual mediante la<br/>configuración automática de ipv6.</li> </ul>              |
|                             | • Establezca la prioridad del grupo en 150.                                                                       |

| Labor | Detalle                                                                                              |
|-------|----------------------------------------------------------------------------------------------------|
|       | • Habilitar preferencia.                                                                             |
|       | • Siga el objeto 6 y disminuya en 60.                                                                |
|       | Configure el grupo 116 de HSRP de IPv6<br>para la VLAN 101:                                          |
|       | <ul> <li>Asigne la dirección IP virtual mediante la<br/>configuración automática de ipv6.</li> </ul> |
|       | • Habilitar preferencia.                                                                             |
|       | • Siga el objeto 6 y disminuya en 60.                                                                |
|       | Configure el grupo 126 de HSRP de IPv6<br>para la VLAN 102:                                          |
|       | <ul> <li>Asigne la dirección IP virtual mediante la<br/>configuración automática de ipv6.</li> </ul> |
|       | • Establezca la prioridad del grupo en 150.                                                          |
|       | • Habilitar preferencia.                                                                             |
|       | <ul> <li>• Siga el objeto 6 y disminuya en 60.</li> </ul>                                            |

| En D2, configure<br>HSRPv2. | D2 es el enrutador principal para la VLAN<br>101; por lo tanto, la prioridad también se<br>cambiará a 150. |
|-----------------------------|----------------------------------------------------------------------------------------------------|
|                             | Configure la versión 2 de HSRP.                                                                            |
|                             | Configure el grupo 104 de HSRP de IPv4<br>para la VLAN 100:                                                |
|                             | • Asigne la dirección IP virtual 10.33.100.254.                                                            |
|                             | • Habilitar preferencia.                                                                                   |
|                             | • Siga el objeto 4 y disminuya en 60.                                                                      |
|                             | Configure el grupo 114 de HSRP de IPv4<br>para la VLAN 101:                                                |
|                             | • Asigne la dirección IP virtual 10.33.101.254.                                                            |
|                             | • Establezca la prioridad del grupo en 150.                                                                |
|                             | • Habilitar preferencia.                                                                                   |
|                             | • Seguimiento del objeto 4 para disminuir en 60.                                                           |
|                             | Configure el grupo 124 de HSRP de IPv4<br>para la VLAN 102:                                                |
|                             | • Asigne la dirección IP virtual 10.33.102.254.                                                            |
|                             | Habilitar preferencia.                                                                                     |
|                             | • Seguimiento del objeto 4 para disminuir en 60.                                                           |
|                             | Configure el grupo 106 de HSRP de IPv6<br>para la VLAN 100:                                                |
|                             | <ul> <li>Asigne la dirección IP virtual mediante la<br/>configuración automática de ipv6.</li> </ul>       |
|                             | Habilitar preferencia.                                                                                     |
|                             | • Siga el objeto 6 y disminuya en 60.                                                                      |

| Labor | Detalle                                                                                                    |
|-------|----------------------------------------------------------------------------------------------------|
|       | Configure el grupo 116 de HSRP de IPv6<br>para la VLAN 101:                                                                                                    |
|       | <ul> <li>Asigne la dirección IP virtual mediante la<br/>configuración automática de ipv6.</li> </ul>                                                                    |
|       | • Establezca la prioridad del grupo en 150.                                                                                                    |
|       | Habilitar preferencia.                                                                                                    |
|       | • Siga el objeto 6 y disminuya en 60.                                                                                                    |
|       | Configure el grupo 126 de HSRP de IPv6<br>para la VLAN 102:                                                                                                    |
|       | <ul> <li>Asigne la dirección IP virtual mediante<br/>la configuración automática de<br/>ipv6.Enable preemption.</li> <li>Track object 6 and decrement by 60.</li> </ul> |

En esta parte damos desarrollo punto a punto de las configuraciones indicadas previamente.

### R1

router ospf 4 router-id 0.0.4.1 network 10.33.10.0 0.0.0.255 area 0 network 10.33.13.0 0.0.0.255 area 0 default-information originate exit

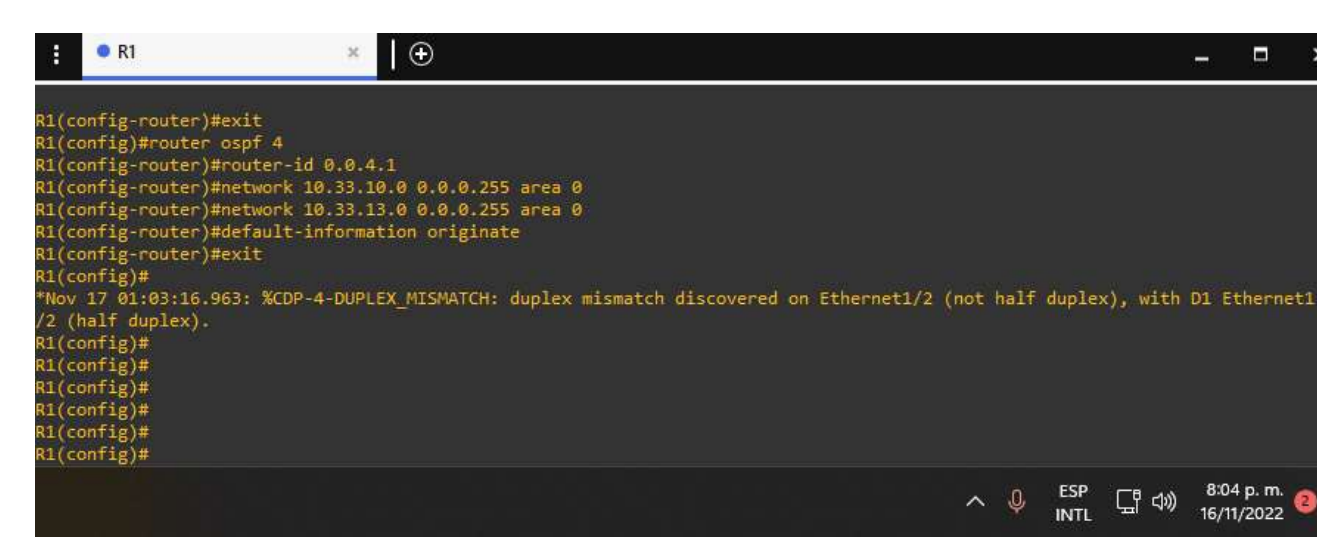

#### R3

router ospf 4 router-id 0.0.4.3 network 10.33.11.0 0.0.0.255 area 0 network 10.33.13.0 0.0.0.255 area 0

#### exit

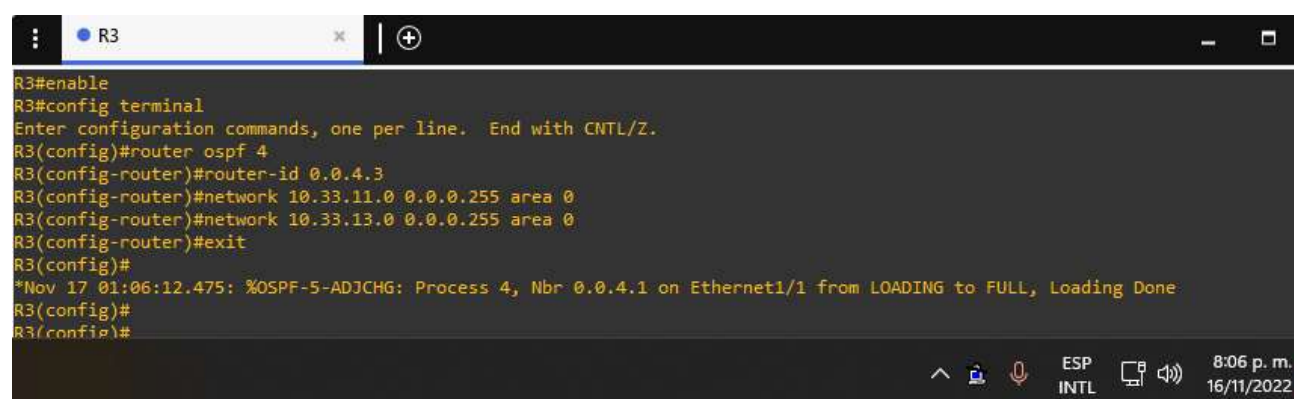

#### D1

router ospf 4 router-id 0.0.4.131 network 10.33.100.0 0.0.0.255 area 0 network 10.33.101.0 0.0.0.255 area 0 network 10.33.102.0 0.0.0.255 area 0 network 10.33.10.0 0.0.0.255 area 0 passive-interface default no passive-interface e1/2

exit

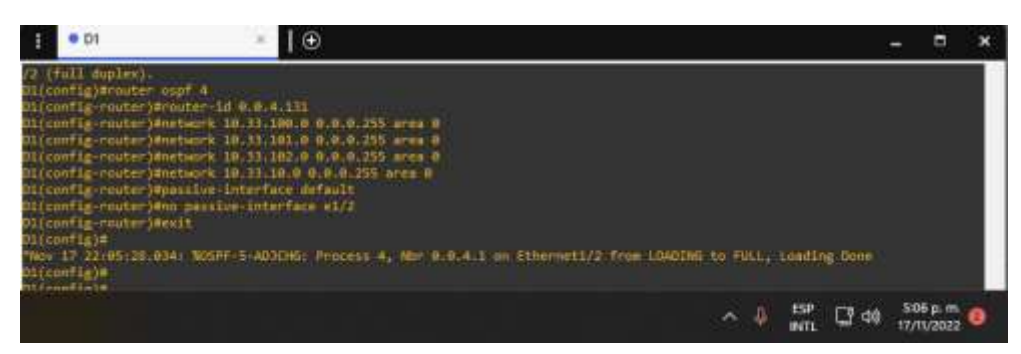

#### D2

router ospf 4 router-id 0.0.4.132 network 10.33.100.0 0.0.0.255 area 0 network 10.33.101.0 0.0.0.255 area 0 network 10.33.102.0 0.0.0.255 area 0 network 10.33.11.0 0.0.0.255 area 0 passive-interface default no passive-interface e1/0

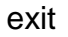

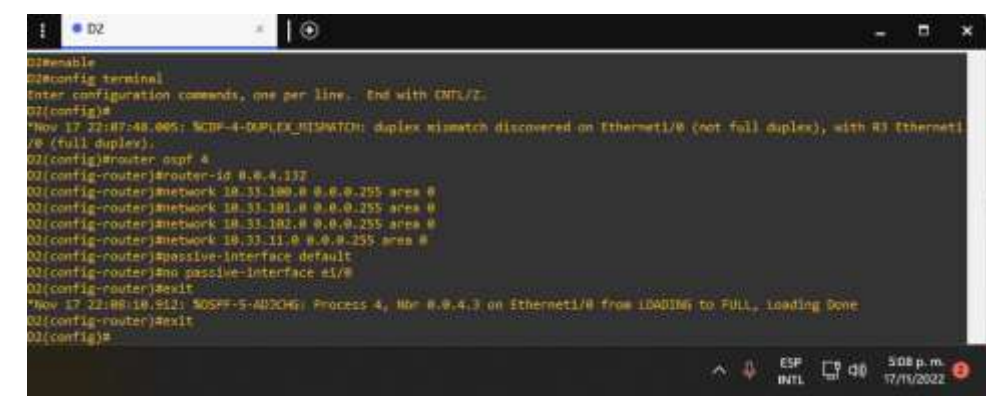

3.2 R1 ipv6 router ospf 6 router-id 0.0.6.1 default-information originate exit interface e1/2 ipv6 ospf 6 area 0 exit interface e1/1 ipv6 ospf 6 area 0 exit

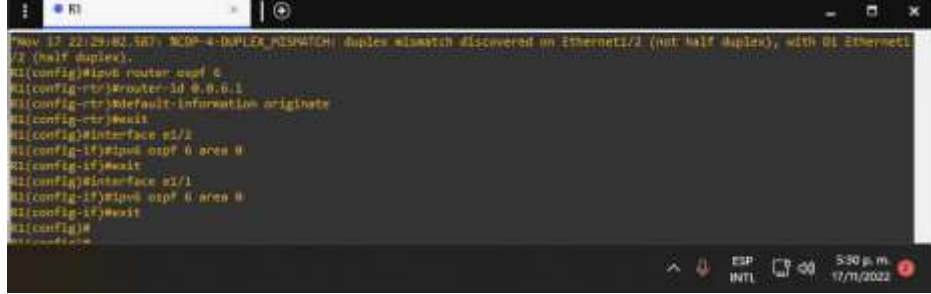

# R3

ipv6 router ospf 6 router-id 0.0.6.3 exit interface e1/0 ipv6 ospf 6 area 0 exit interface e1/1 ipv6 ospf 6 area 0 exit exit

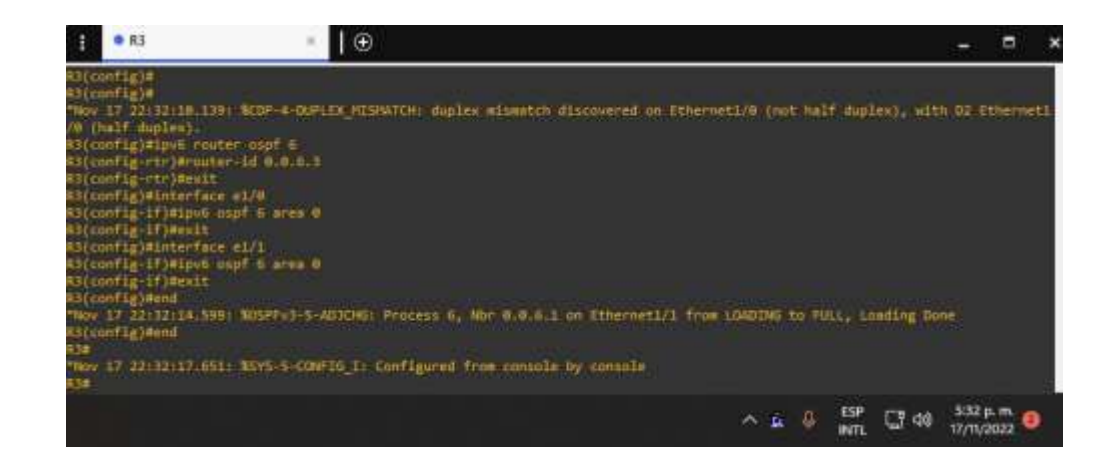

### D1

ipv6 router ospf 6 router-id 0.0.6.131 passive-interface default no passive-interface e1/2 exit interface e1/2 ipv6 ospf 6 area 0 exit interface vlan 100 ipv6 ospf 6 area 0 exit interface vlan 101 ipv6 ospf 6 area 0 exit interface vlan 102 ipv6 ospf 6 area 0 exit end

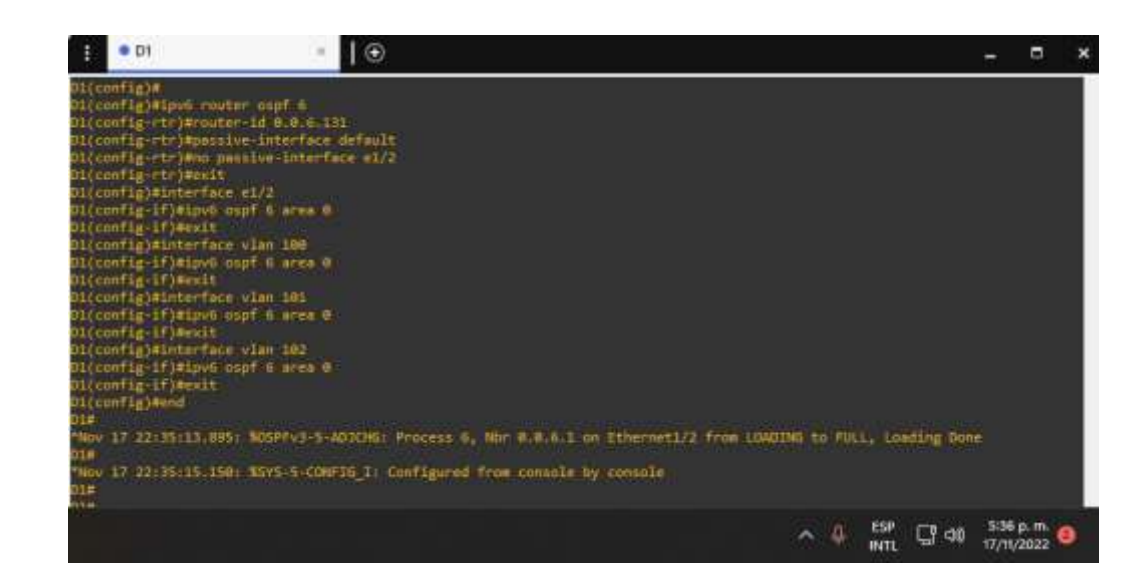

#### D2

ipv6 router ospf 6 router-id 0.0.6.132 passive-interface default no passive-interface e1/0 exit interface e1/0 ipv6 ospf 6 area 0 exit interface vlan 100 ipv6 ospf 6 area 0 exit interface vlan 101 ipv6 ospf 6 area 0 exit interface vlan 102 ipv6 ospf 6 area 0 exit end

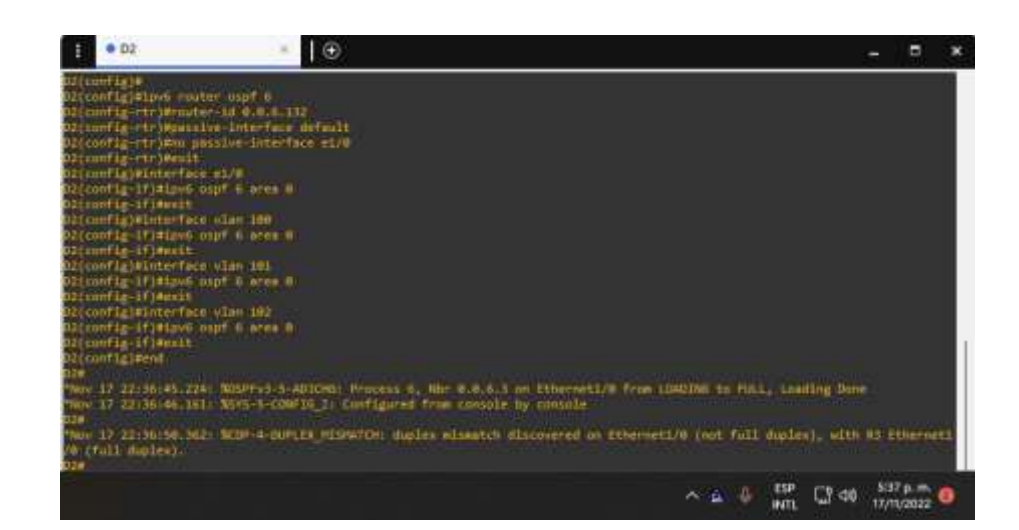

### 3.3

R2

ip route 0.0.0.0 0.0.0.0 loopback 0 ipv6 route ::/0 loopback 0 router bgp 500 bgp router-id 2.2.2.2 neighbor 209.165.200.225 remote-as 300 neighbor 2001:db8:200::1 remote-as 300 address-family ipv4 neighbor 209.165.200.225 activate no neighbor 2001:db8:200::1 activate network 2.2.2.2 mask 255.255.255.255 network 0.0.0.0 exit-address-family address-family ipv6 no neighbor 209.165.200.225 activate neighbor 2001:db8:200::1 activate network 2001:db8:2222::/128 network ::/0 exit-address-family

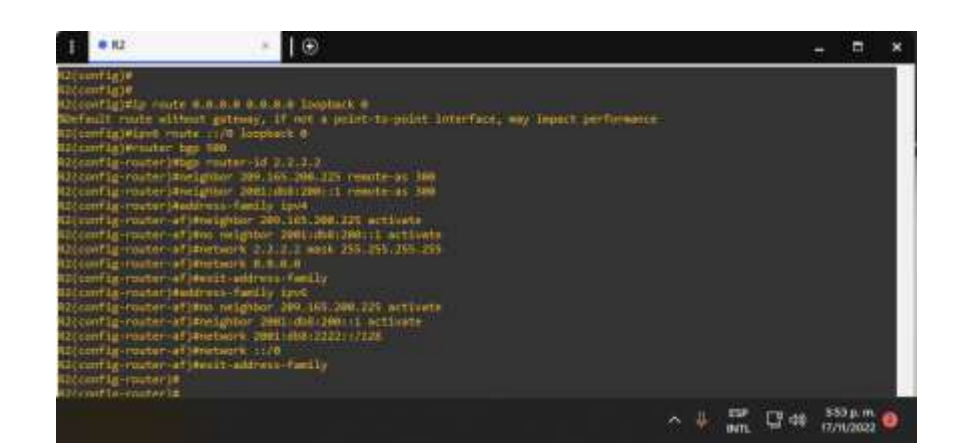

#### 3.4

ip route 10.33.0.0 255.0.0.0 null0 ipv6 route 2001:db8:100::/48 null0 router bgp 300 bgp router-id 1.1.1.1 neighbor 209.165.200.226 remote-as 500 neighbor 2001:db8:200::2 remote-as 500 address-family ipv4 unicast neighbor 209.165.200.226 activate no neighbor 2001:db8:200::2 activate network 10.33.0.0 mask 255.0.0.0 exit-address-family address-family ipv6 unicast no neighbor 209.165.200.226 activate neighbor 2001:db8:200::2 activate network 2001:db8:100::/48 exit-address-family

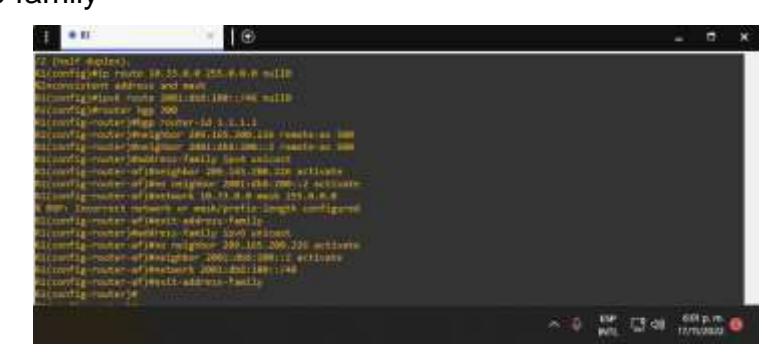

```
4.1
D1
ip sla 4
icmp-echo 10.33.10.1
frequency 5
exit
ip sla 6
icmp-echo 2001:db8:100:1010::1
frequency 5
exit
ip sla schedule 4 life forever start-time now
ip sla schedule 6 life forever start-time now
track 4 ip sla 4
delay down 10 up 15
exit
track 6 ip sla 6
```

delay down 10 up 15

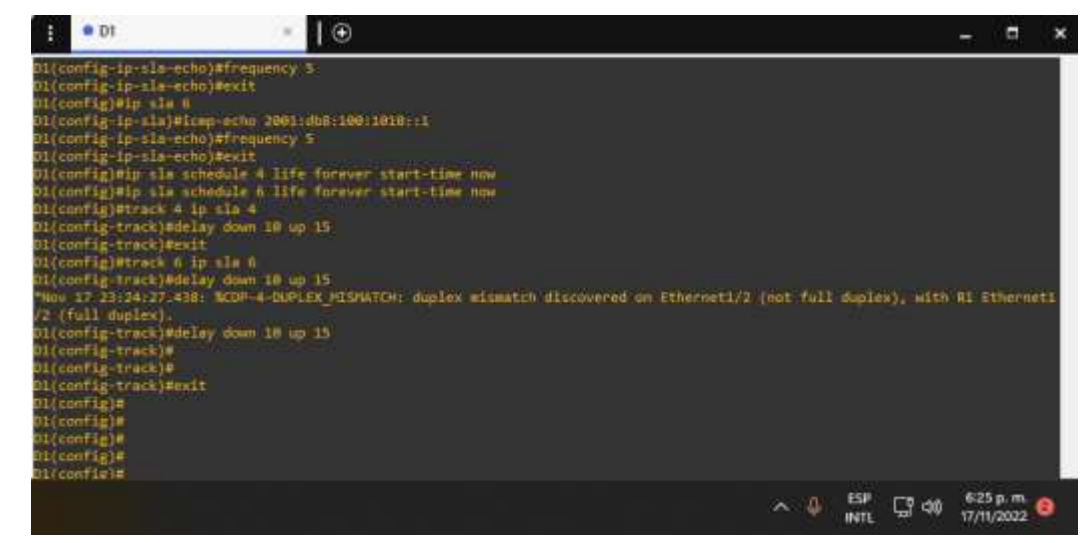

4.2

D2

ip sla 4 icmp-echo 10.33.11.1 frequency 5 exit ip sla 6 icmp-echo 2001:db8:100:1011::1 frequency 5 exit ip sla schedule 4 life forever start-time now ip sla schedule 6 life forever start-time now track 4 ip sla 4 delay down 10 up 15 exit track 6 ip sla 6 delay down 10 up 15 exit

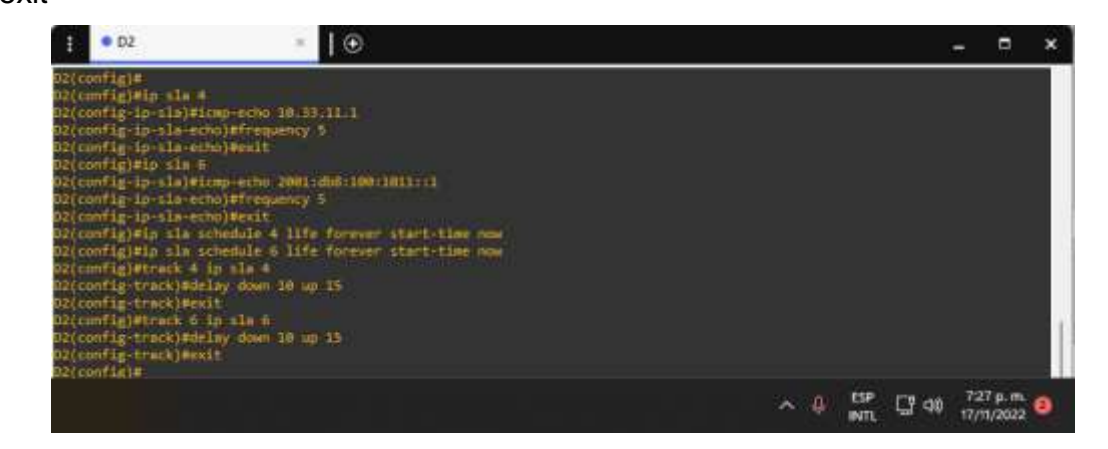

# 4.3

D1

interface vlan 100 standby version 2 standby 104 ip 10.33.100.254 standby 104 priority 150 standby 104 preempt

standby 104 track 4 decrement 60 standby 106 ipv6 autoconfig standby 106 priority 150 standby 106 preempt standby 106 track 6 decrement 60 exit interface vlan 101 standby version 2 standby 114 ip 10.33.101.254 standby 114 preempt standby 114 track 4 decrement 60 standby 116 ipv6 autoconfig standby 116 preempt standby 116 track 6 decrement 60 exit interface vlan 102 standby version 2 standby 124 ip 10.33.102.254 standby 124 priority 150 standby 124 preempt standby 124 track 4 decrement 60 standby 126 ipv6 autoconfig standby 126 priority 150 standby 126 preempt standby 126 track 6 decrement 60 exit end

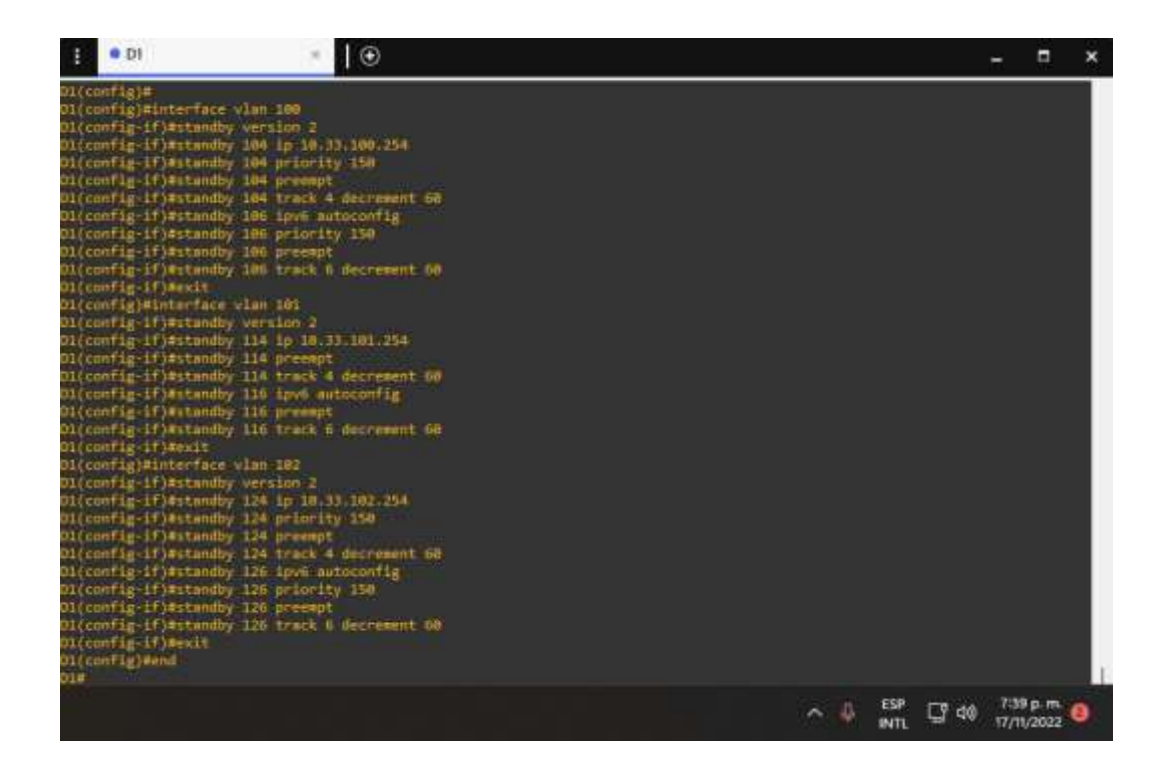

#### D2

interface vlan 100 standby version 2 standby 104 ip 10.33.100.254 standby 104 preempt standby 104 track 4 decrement 60 standby 106 ipv6 autoconfig standby 106 preempt standby 106 track 6 decrement 60 exit interface vlan 101 standby version 2 standby 114 ip 10.33.101.254 standby 114 priority 150 standby 114 preempt

standby 114 track 4 decrement 60

standby 116 ipv6 autoconfig

standby 116 preempt

standby 116 track 6 decrement 60

exit

interface vlan 102

standby version 2

standby 124 ip 10.33.102.254

standby 124 preempt

standby 124 track 4 decrement 60

standby 126 ipv6 autoconfig

standby 126 preempt

standby 126 track 6 decrement 60

```
exit
```

end

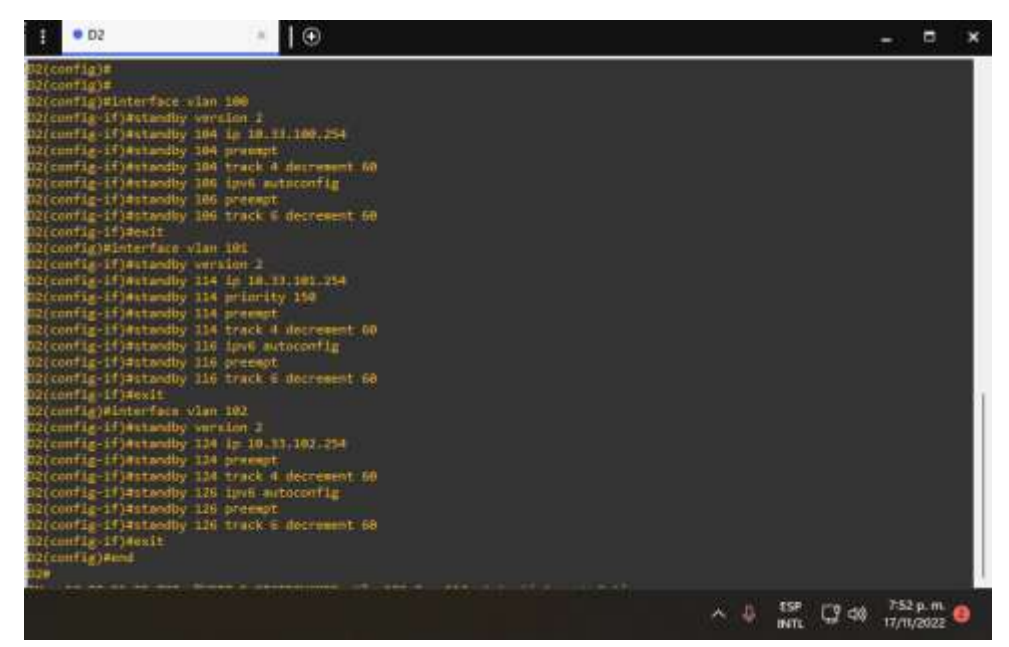

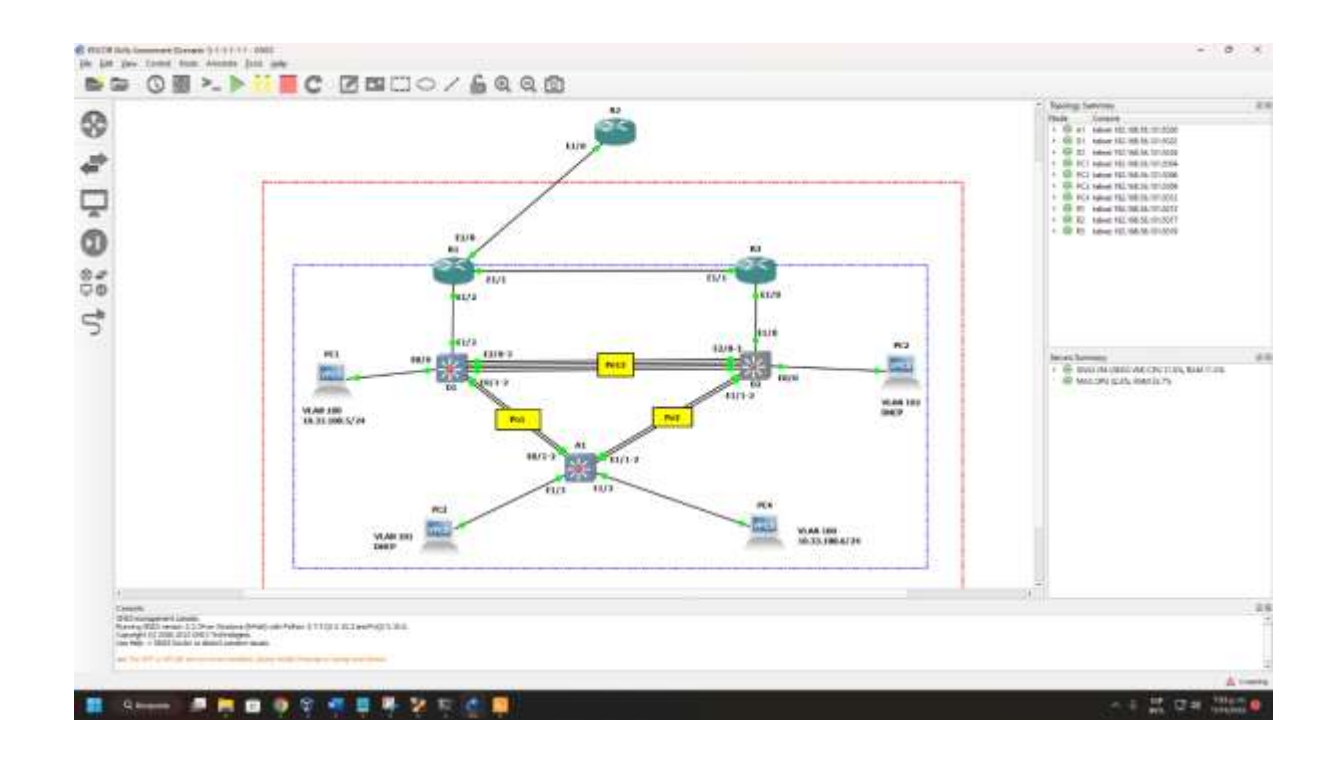

Dando así por concluida la labor y configuración de manera exitosa.

### CONCLUSIONES

A partir de los laboratorios realizados con anterioridad se vincula las prácticas para la profundización en conocimientos en redes de comunicación sobre la tecnología usada por la compañía de comunicaciones CISCO en el tema de Routers y Switch requeridos para el diplomado.

<u>Primer escenario</u>: Al aplicar la redistribución de protocolos de enrutamiento, permite comunicar y conectar rutas que están redistribuidas por otros medios hacia otros protocolos de enrutamiento que son diferentes en las rutas estáticas y en determinadas rutas que están directamente conectadas.

El Protocolo de enrutamiento de Puerta de enlace Interior Mejorado EIGRP, logro ajustar rutas de enlace más adecuados a las características de ajuste en las áreas asignadas, realizando un proceso de recuperación que poseen los enrutadores para encontrar y conocer de forma eficiente otros enrutadores en la red directa de conexión.

El protocolo Open Shortest Path First OSPF, reconoce la lógica en la definición de la red en los diversos routers al momento de realizar una división de áreas, permitiendo que las actualizaciones en el estado del link controlen una posible sobrecarga sobre toda la red de comunicaciones.

<u>Segundo escenario</u>: HSRP (Hot Standby Router Protocol) es un protocolo de Cisco y uno de los FHRP (First Hop Redundancy Protocol) que se encarga de proveer redundancia en la red (Capa 3), es normalmente usado en los gateway, justo antes de la WAN, o incluso en la WAN.

Después de esto, se debe implementar redes empresariales con acceso seguro a través de la automatización y virtualización de la red para aplicar metodologías de solución de problemas en ambientes de red corporativos LAN y WAN.

# BIBLIOGRAFÍA

Edgeworth, B., Garza Rios, B., Gooley, J., Hucaby, D. (2020). CISCO Press (Ed). Enterprise Network Architecture. CCNP and CCIE Enterprise Core ENCOR 350-401. <u>https://1drv.ms/b/s!AAIGg5JUgUBthk8</u>

Edgeworth, B., Garza Rios, B., Gooley, J., Hucaby, D. (2020). CISCO Press (Ed). Network Device Access Control and Infrastructure Security. CCNP and CCIE Enterprise Core ENCOR 350-401. <u>https://1drv.ms/b/s!AAIGg5JUgUBthk8</u>

Froom, R., Frahim, E. (2015). CISCO Press (Ed). First Hop Redundancy Protocols.

Implementing Cisco IP Switched Networks (SWITCH) Foundation Learning Guide

CCNPSWITCH.Recuperadodehttps://1drv.ms/b/s!AmIJYeiNT1IInWR0hoMxgBNv1CJ

Teare, D., Vachon B., Graziani, R. (2015). CISCO Press (Ed). OSPF Implementation. Implementing Cisco IP Routing (ROUTE) Foundation Learning Guide CCNP ROUTE 300-101. Recuperado de <u>https://1drv.ms/b/s!AmIJYei-</u> <u>NT1IInMfy2rhPZHwEoWx</u>

Edgeworth, B., Garza Rios, B., Gooley, J., Hucaby, D. (2020). CISCO Press (Ed). Foundational Network Programmability Concepts. CCNP and CCIE Enterprise Core ENCOR 350-401. https://1drv.ms/b/s!AAIGg5JUgUBthk8